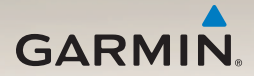

# Serie nüLink!<sup>™</sup> 2300 Benutzerhandbuch

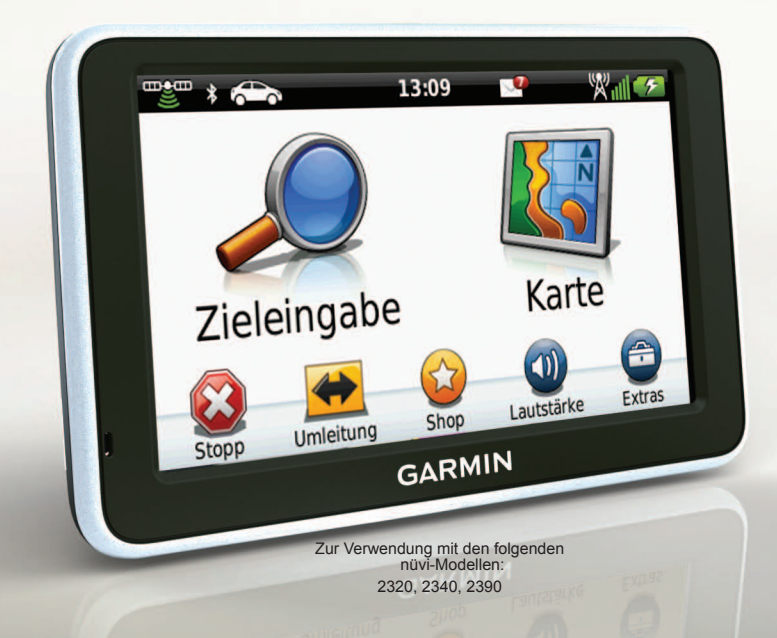

#### © 2011-2012 Garmin Ltd. oder deren Tochtergesellschaften

Alle Rechte vorbehalten. Sofern in diesem Benutzerhandbuch nicht anders festgelegt, darf ohne vorherige ausdrückliche schriftliche Genehmigung durch Garmin kein Teil dieses Handbuchs zu irgendeinem Zweck reproduziert, kopiert, übertragen, weitergegeben, heruntergeladen oder auf Speichermedien jeglicher Art gespeichert werden. Garmin genehmigt hiermit, dass eine einzige Kopie dieses Handbuchs auf eine Festplatte oder ein anderes elektronisches Speichermedium zur Ansicht heruntergeladen und eine Kopie dieses Handbuchs oder der Überarbeitungen dieses Handbuchs ausgedruckt werden kann, vorausgesetzt, diese elektronische Kopie oder Druckversion enthält den vollständigen Text des vorliegenden Copyright-Hinweises; darüber hinaus ist jeglicher unbefugte kommerzielle Vertrieb dieses Handbuchs oder einer Überarbeitung des Handbuchs strengstens verboten.

Die Informationen im vorliegenden Dokument können ohne Ankündigung geändert werden. Garmin behält sich das Recht vor, Änderungen und Verbesserungen an seinen Produkten vorzunehmen und den Inhalt zu ändern, ohne Personen oder Organisationen über solche Änderungen oder Verbesserungen informieren zu müssen. Auf der Garmin-Website (www.garmin.com) finden Sie aktuelle Updates sowie zusätzliche Informationen zu Verwendung und Betrieb dieses und anderer Garmin-Produkte.

Garmin<sup>®</sup>, das Garmin-Logo und MapSource<sup>®</sup> sind Marken von Garmin Ltd. oder deren Tochtergesellschaften und sind in den USA und anderen Ländern eingetragen. ecoRoute<sup>™</sup>, cityXplorer<sup>™</sup>, nüLink!<sup>™</sup>, myTrends<sup>™</sup>, nüMaps Guarantee<sup>™</sup>, nüMaps Lifetime<sup>™</sup>, nüRoute<sup>™</sup> und trafficTrends<sup>™</sup> sind Marken von Garmin Ltd. oder deren Tochtergesellschaften. Diese Marken dürfen nur mit ausdrücklicher Genehmigung von Garmin verwendet werden.

Die Wortmarke Bluetooth<sup>®</sup> und die Bluetooth-Logos sind Eigentum von Bluetooth SIG, Inc. und werden von Garmin ausschließlich unter Lizenz verwendet. Windows<sup>®</sup> ist eine in den USA und/oder in anderen Ländern eingetragene Marke der Microsoft Corporation. Mac<sup>®</sup> ist eine eingetragene Marke von Apple Computer, Inc. microSD<sup>™</sup> ist eine Marke von SD-3C, LLC. Audible.com<sup>®</sup> und AudibleReady<sup>®</sup> sind eingetragene Marken von Audible, Inc. © 1997–2005 Audible, Inc.

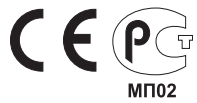

# Inhaltsverzeichnis

| Erste Schritte                      | .1       |
|-------------------------------------|----------|
| Verbinden des Geräts mit der        |          |
| Stromversorgung des Fahrzeugs       | 1        |
| Anbringen des Geräts an der         |          |
| Windschutzscheibe                   | 3        |
| Informationen zu myStart            | 3        |
| Übersicht über das Gerät            | 4        |
| Symbole der Statusleiste            | <b>6</b> |
| Hauptmenü                           | . 8      |
| Informationen zum Anpassen des      |          |
| Hauptmenüs                          | 8        |
| Auswählen eines Hauptmenüs          | . 9      |
| Suchen nach Positionen              | 10       |
| Informationen zu Points of Interest | 10       |
| Speichern einer Zu Hause-Position   | 13       |
| Positionssuche                      | 14       |
| Verwenden der Positionskarte        | 16       |
| Favoriten                           | 18       |
| Planen einer Route                  | 20       |

| Sprachbefehl                         | .22  |
|--------------------------------------|------|
| Einrichten des                       |      |
| Aktivierungsausdrucks                | . 22 |
| Aktivieren von Sprachbefehlen        | . 22 |
| Starten einer Route unter            |      |
| Verwendung von Sprachbefehlen        | . 23 |
| Suchen von Adressen                  | . 24 |
| Stummschalten von Anweisungen        | . 24 |
| Deaktivieren von Sprachbefehlen      | 24   |
| Kartenseiten                         | .25  |
| Auto-Navigation                      | 25   |
| Verwenden der Navigationskarte für   |      |
| Fußgänger                            | . 29 |
| Tätigen von Anrufen unter            |      |
| Verwendung der                       |      |
| Freisprechfunktion                   | 31   |
| Aktivieren der drahtlosen Bluetooth- |      |
| Technologie                          | 31   |
| Verwenden des Telefonbuchs           | 33   |
| Anrufen von POIs                     |      |
| (Points of Interest)                 | 33   |
| Anrufen von Telefonnummern           | 33   |

Inhaltsverzeichnis

| Speichern einer Telefonnummer für |    |
|-----------------------------------|----|
| zu Hause                          |    |
| Verwenden der Anrufliste          | 34 |
| Verwenden der Sprachwahl          |    |
| Prüfen des Telefonstatus          |    |

## Verwenden der Extras ......35

| Anzeigen von Informationen zur |    |
|--------------------------------|----|
| aktuellen Position             | 35 |
| Verwenden der Hilfe            | 35 |
| Informationen zu Hörbüchern    | 35 |
| Informationen zu ecoRoute      | 37 |
| Anzeigen von Bildern           | 41 |
| Verwenden der Weltzeituhr      | 42 |
| Verwenden des Rechners         | 42 |
| Erstellen von Screenshots      | 42 |
| Umrechnen von Einheiten        | 42 |
|                                |    |

## Verwenden der

| nüLink!-Funktionen               | 44 |
|----------------------------------|----|
| Anzeigen der Wettervorhersage    | 44 |
| Suchen nach Kinoprogrammen       | 44 |
| Suchen von lokalen Events        | 45 |
| Suchen von günstigen Tankstellen | 45 |

| Anzeigen von                       |    |
|------------------------------------|----|
| myGarmin-Nachrichten               | 45 |
| Überprüfen von                     |    |
| Flugstatus-Informationen           | 45 |
| Erstellen eines Kontos beim        |    |
| nüLink!-Shop                       | 46 |
| Erweiterte Wetterfunktionen        | 47 |
| Suchen von Adressen mithilfe des   |    |
| Telefonbuchs                       | 49 |
| Radar-Informationen                | 49 |
| Tracker                            | 51 |
| Finrichten von Tracker             | 51 |
| Informationen zu Trackingfreunden  | 52 |
| Vorkohrefunk                       | 5/ |
| Verkehrsbehinderungen auf der      | 54 |
| aktuellen Pouto                    | 55 |
| Verkehrsbehinderungen im aktuellen | 55 |
| Gebiet                             | 56 |
| Verkehrsinformationen              | 56 |
| Informationen zu                   | 50 |
| Radar-Informationen                | 56 |
| Verkehrsfunkahonnements            | 57 |
| Informationen zu Angeboten         | 58 |
|                                    | 50 |

### Inhaltsverzeichnis

## Datenverwaltung......60

| Dateiformate                    | 60 |
|---------------------------------|----|
| Informationen zu Speicherkarten | 60 |
| Übertragen von Dateien          |    |
| vom Computer                    | 60 |
| Löschen von Dateien             | 61 |

## Anpassen des Geräts......62

| Systemeinstellungen6                 | 2 |
|--------------------------------------|---|
| Navigationseinstellungen6            | 3 |
| nüRoute-Einstellungen6               | 4 |
| Anzeigeeinstellungen6                | 6 |
| Spracheinstellungen6                 | 6 |
| Anzeigen von Karteninformationen 6   | 7 |
| Bluetooth-Einstellungen6             | 7 |
| Aktivieren des Verkehrsfunks6        | 8 |
| Wiederherstellen von Einstellungen 6 | 8 |

| Anhang                             | 69 |
|------------------------------------|----|
| Anschlusskabel                     | 69 |
| Pflegen des Geräts                 | 69 |
| Löschen von Benutzerdaten          | 70 |
| Austauschen der Sicherung des KFZ- |    |
| Anschlusskabels                    | 71 |
| Anbringen am Armaturenbrett        | 71 |

| Entfernen von Gerät, Halterung und | t         |
|------------------------------------|-----------|
| Haltearm                           | 72        |
| Informationen zu nüMaps Lifetime   | 73        |
| Erwerben weiterer Karten           | 73        |
| Benutzer-POIs                      | 73        |
| Erwerben von Zubehör               | 74        |
| Fehlerbehebung                     | <b>75</b> |
| Index                              | 77        |

# **Erste Schritte**

# 

Lesen Sie alle Produktwarnungen und sonstigen wichtigen Informationen in der Anleitung *Wichtige Sicherheits- und Produktinformationen*, die dem Produkt beiliegt.

- Verbinden Sie das Gerät mit der Stromversorgung des Fahrzeugs (seite 1).
- 2. Bringen Sie das Gerät an (seite 3).
- 3. Registrieren Sie das Gerät (seite 4).
- 4. Suchen Sie nach Updates.
  - Software-Updates (seite 4)
  - Kostenloses Karten-Update (seite 4)

# Verbinden des Geräts mit der Stromversorgung des Fahrzeugs

# WARNUNG

Dieses Produkt ist mit einem Lithium-Ionen-Akku ausgestattet. Vermeiden Sie Verletzungen oder Schäden infolge einer Überhitzung des Akkus, indem Sie das Gerät keinen extremen Temperaturen aussetzen und es beim Aussteigen aus dem Fahrzeug nehmen oder so lagern, dass es vor direkter Sonneneinstrahlung geschützt ist.

Laden Sie das Gerät auf, bevor Sie es im Akkubetrieb nutzen.

- 1. Setzen Sie die Unterseite des Geräts in die Halterung ein.
- 2. Drücken Sie das Gerät zurück, bis es einrastet.

### Erste Schritte

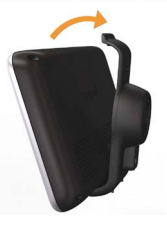

 Schließen Sie das KFZ-Anschlusskabel an den Mini-USB-Anschluss ① der Halterung ② an.

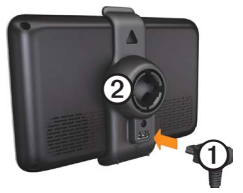

 Schließen Sie das andere Ende des KFZ-Anschlusskabels an eine Stromquelle im Fahrzeug an.

- Das Gerät schaltet sich ein.
- Das Gerät erfasst Satellitensignale. Wenn mindestens ein Balken an grün angezeigt wird, hat das Gerät Satellitensignale erfasst.

HINWEIS: Das Gerät benötigt möglicherweise eine unbehinderte Sicht zum Himmel, um Satellitensignale zu empfangen.

 Das Gerät wird während des Fahrens aufgeladen. in der Statusleiste zeigt den Ladestatus des integrierten Akkus an.

# Anbringen des Geräts an der Windschutzscheibe

### **HINWEIS**

Lesen Sie vor der Montage des Geräts die Anleitung *Wichtige Sicherheits- und Produktinformationen*, die Informationen zu gesetzlichen Vorschriften für die Befestigung an Windschutzscheiben enthält.

- 1. Entfernen Sie die Schutzfolie von der Saugnapfhalterung.
- Reinigen und trocknen Sie die Windschutzscheibe und die Saugnapfhalterung mit einem fusselfreien Tuch.
- 3. Drücken Sie die Saugnapfhalterung an die Windschutzscheibe.
- Klappen Sie beim Andrücken der Halterung den Hebel in Richtung der Windschutzscheibe zurück.
- 5. Lassen Sie die Halterung ① in den Arm der Saugnapfhalterung ② einrasten.

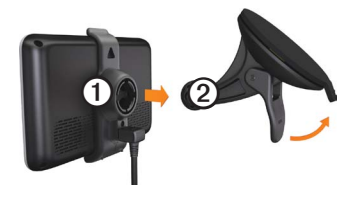

# Informationen zu myStart

Verwenden Sie myStart, um das Gerät zu registrieren, nach Software- und Karten-Updates zu suchen, auf Benutzerhandbücher und Support zuzugreifen und vieles mehr.

### Einrichten von myStart

- 1. Schließen Sie das USB-Kabel an den USB-Anschluss des Geräts an.
- Schließen Sie das USB-Kabel an einen USB-Anschluss des Computers an.
- 3. Rufen Sie die Website www.garmin.com /dashboard auf.
- 4. Folgen Sie den Anweisungen auf dem Bildschirm.

### Erste Schritte

### Registrieren des Geräts

- 1. Klicken Sie in myStart auf Jetzt registrieren.
- 2. Folgen Sie den Anweisungen auf dem Bildschirm.

## Aktualisieren der Software

- 1. Öffnen Sie myStart (seite 3).
- 2. Klicken Sie im Bereich für Software-Updates auf **Jetzt aktualisieren**.
- 3. Folgen Sie den Anweisungen auf dem Bildschirm.

### nüMaps Guarantee<sup>™</sup>

Wenn Sie die Registrierung über myStart durchführen, haben Sie für das Gerät Anspruch auf ein kostenloses Karten-Update innerhalb von 60 Tagen (nach der ersten Satellitenerfassung während der Fahrt). Rufen Sie die Website www.garmin.com/numaps auf.

## Aktualisieren von Karten

- 1. Öffnen Sie myStart (seite 3).
- 2. Registrieren Sie das Gerät (seite 4).
- 3. Klicken Sie im Bereich für Karten-Updates auf Jetzt aktualisieren.
- Folgen Sie den Anweisungen auf dem Bildschirm.

# Übersicht über das Gerät

Das Gerät verfügt über eine Einschalttaste **()**, einen microSD<sup>ni</sup>-Kartensteckplatz **(2)** und einen Micro-USB-Kabelanschluss **(3)**.

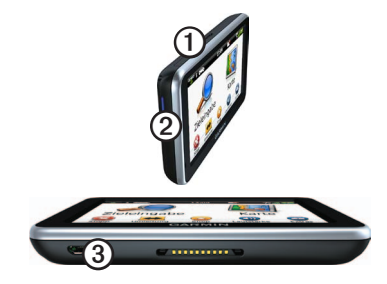

## Abschalten des Geräts

Sie können das Gerät vollständig ausschalten.

1. Halten Sie die **Einschalttaste** 3 Sekunden lang gedrückt.

**HINWEIS:** Wenn Sie die Einschalttaste weniger als 3 Sekunden gedrückt halten, wechselt das Gerät in den Ruhezustand.

2. Wählen Sie Ausschalten.

nüLink! 2300 - Benutzerhandbuch

### Zurücksetzen des Geräts

Sie können das Gerät zurücksetzen, falls es nicht mehr funktioniert.

Halten Sie die Einschalttaste 10 Sekunden lang gedrückt.

### Informationen zum Ruhezustand

Nutzen Sie den Ruhezustand, um den Akku zu schonen, wenn das Gerät nicht verwendet wird. Im Ruhezustand verbraucht das Gerät nur sehr wenig Strom, sodass in diesem Modus eine Akkuladung mehrere Wochen hält.

#### Aktivieren des Ruhezustands

Drücken Sie die Einschalttaste.

### Beenden des Ruhezustands

Wenn sich das Gerät im Ruhezustand befindet, drücken Sie die **Einschalttaste**, und tippen Sie zweimal auf **O**.

## Einstellen der Bildschirmhelligkeit

- Wählen Sie Extras > Einstellungen > Anzeige > Helligkeit.
- 2. Passen Sie die Helligkeit mithilfe des Schiebereglers an.

## Anpassen der Lautstärke

- 1. Wählen Sie Lautstärke.
- 2. Wählen Sie eine Option:
  - Passen Sie die Hauptlautstärke mithilfe des Schiebereglers an.
  - Wählen Sie ➡, um den Ton des Geräts stumm zu schalten.
  - Wählen Sie III, und verwenden Sie die Schieberegler, um die Lautstärke für Navigationsansagen, Telefon und Medien anzupassen.

### Erste Schritte

# Symbole der Statusleiste

Die Statusleiste befindet sich oben im Hauptmenü. Die Symbole der Statusleiste zeigen Informationen zu Funktionen des Geräts an. Sie können einige Symbole auswählen, um Einstellungen zu ändern oder zusätzliche Informationen einzublenden.

|             | Status des GPS-Signals                                                                           |
|-------------|--------------------------------------------------------------------------------------------------|
| *           | Bluetooth <sup>®</sup> -Status (wenn das<br>Gerät an ein kompatibles Gerät<br>angeschlossen ist) |
|             | Anzeige des Benutzermodus                                                                        |
| 11:24       | Aktuelle Zeit                                                                                    |
|             | myGarmin <sup>™</sup> -Nachrichten                                                               |
| <b>24</b> ° | Aktuelle Temperatur                                                                              |
| ×"          | Signalstatus für nüLink! <sup>™</sup> -Services                                                  |
|             | Akkuladestand                                                                                    |

### Anzeigen des GPS-Signalstatus

Weitere Informationen zu GPS finden Sie unter www.garmin.com/aboutGPS.

Wählen Sie

### Benutzermodi

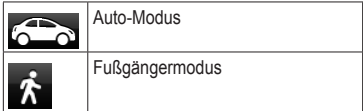

Routing und Navigation werden je nach Benutzermodus unterschiedlich berechnet.

Beispielsweise wird im Auto-Modus die voraussichtliche Ankunftszeit unter Berücksichtigung der Geschwindigkeitsbeschränkungen auf den Straßen der Route berechnet. Im Fußgängermodus wird die Ankunftszeit anhand der Schrittgeschwindigkeit berechnet.

HINWEIS: Fußgängerrouten umfassen keine Autobahnen. Wenn auf dem Gerät cityXplorer<sup>™</sup>-Karten geladen sind, können Fußgängerrouten auch öffentliche Verkehrsmittel einbeziehen (seite 30).

#### Auswählen eines Benutzermodus

Wählen Sie

#### Verwenden der Bildschirmschaltflächen

- Wählen Sie 🔊, um zum Hauptmenü zurückzukehren.
- Halten Sie 🗗 gedrückt, um schnell zum Hauptmenü zurückzukehren.
- Wählen Sie ↑ bzw. ↓, um weitere Optionen anzuzeigen.
- Halten Sie ↑ bzw. ↓ gedrückt, um den Bildlauf zu beschleunigen.
- Wählen Sie , um ein Menü mit Optionen für den aktuellen Bildschirm anzuzeigen.

#### Verwenden der Bildschirmtastatur

Informationen zum Ändern des Tastaturlayouts finden Sie unter "Systemeinstellungen" (seite 62).

- Wählen Sie ein Zeichen auf der Tastatur, um einen Buchstaben oder eine Zahl einzugeben.
- Wählen Sie —, um ein Leerzeichen einzugeben.
- Wählen Sie ◀ bzw. ▶, um den Cursor zu verschieben.
- Wählen Sie 🖪, um ein Zeichen zu löschen.
- Berühren Sie detwas länger, um die gesamte Eingabe zu löschen.
- Wählen Sie . um den Sprachmodus für die Tastatur auszuwählen.
- Wählen Sie 57%, um Sonderzeichen, z. B. Satzzeichen, einzugeben.
- Wählen Sie 🚺, um die Großschreibung von Zeichen zu ändern.

# Hauptmenü

## Informationen zum Anpassen des Hauptmenüs

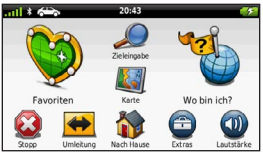

Sie können ein Benutzermenü erstellen, indem Sie Symbole von anderen Bildschirmen des Geräts, z. B. Zieleingabekategorien oder häufig verwendete Extras, hinzufügen. Außerdem haben Sie die Möglichkeit, Größe und Position der Symbole des Hauptmenüs zu bearbeiten.

Sie können zwischen dem Standardhauptmenü und dem Benutzermenü wechseln.

### Hinzufügen von Symbolen zum Benutzermenü

Das Hauptmenü kann bis zu 15 Symbole umfassen.

1. Tippen Sie auf Extras > Einstellungen > Hauptmenü > Anpassen.

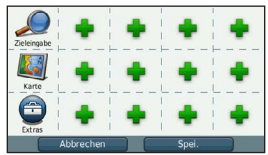

HINWEIS: Die Symbole Zieleingabe, Karte und Extras werden automatisch auf dem Hauptmenü angezeigt und können nicht gelöscht werden.

- Tippen Sie im Quadrat, das Sie füllen möchten, auf .
- 3. Tippen Sie auf ein Symbol.

Das Symbol wird dem Benutzermenü hinzugefügt.

**TIPP:** Wählen Sie ▶, um in einer Kategorie weitere Symbole anzuzeigen.

4. Tippen Sie auf Speichern.

#### Bearbeiten der Symbole des Hauptmenüs

Sie können Symbole erst bearbeiten, wenn Sie ein Benutzermenü erstellt haben (seite 8).

- 1. Tippen Sie auf Extras > Einstellungen > Hauptmenü > Anpassen.
- 2. Wählen Sie ein Symbol auf der Seite.

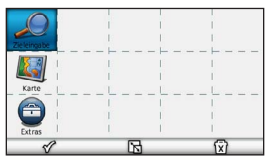

- 3. Tippen Sie auf eine Option.
  - Tippen Sie auf 🖾, um das Symbol zu löschen.

HINWEIS: Wenn Sie 🥸, <del> o</del>der 🕲 löschen, werden die Symbole in das Menü Extras verschoben.

• Tippen Sie auf , um das Symbol zu vergrößern.

Das Symbol wird von einer auf vier Zellen erweitert.

HINWEIS: Es passen maximal zwei große Symbole auf das Hauptmenü.

- Tippen Sie auf , um ein großes Symbol zu verkleinern.
- Um die Position eines Symbols zu ändern, ziehen Sie es entsprechend über den Bildschirm.
- 4. Tippen Sie auf 🔗 > Speichern.

# Auswählen eines Hauptmenüs

Sie können zwischen dem Standardhauptmenü und dem Benutzermenü wechseln. Das Benutzermenü bleibt gespeichert, während Sie das Standardhauptmenü verwenden.

- Tippen Sie auf Extras > Einstellungen > Hauptmenü.
- 2. Wählen Sie Standard verwenden oder Benutzermenü verwenden.

# Suchen nach Positionen

Das Gerät bietet viele Möglichkeiten zum Suchen nach Positionen:

- Nach Kategorie (seite 10)
- In der Nähe einer anderen Position (seite 12)
- Durch Eingabe des Namens (seite 14)
- Nach Adresse (seite 14)
- Mit der Karte (seite 15)
- Nach k
   ürzlich gef
   undenen Positionen
   (seite 15)
- Nach Koordinaten (seite 15)
- Mit Fotos (seite 16)
- Nach Favoriten (seite 18)

# Informationen zu Points of Interest

Die auf dem Gerät installierten Detailkarten enthalten Points of Interest, z. B. Restaurants, Hotels und Autoservices. Suchen Sie mithilfe der Funktion für Points of Interest nach Geschäften oder Sehenswürdigkeiten in der Nähe.

# Suchen nach Points of Interest nach Kategorie

- Wählen Sie Zieleingabe > Points of Interest.
- 2. Wählen Sie eine Kategorie aus.
- 3. Wählen Sie bei Bedarf eine Unterkategorie.
- Wählen Sie eine Position aus. Die Positionskarte wird angezeigt.
- 5. Wählen Sie Los!
- 6. Wählen Sie bei Bedarf eine Option aus:
  - Wählen Sie Auto.
  - Wählen Sie Zu Fuss.

 Wählen Sie Öffentliche Verkehrsmittel, um eine Route für die Navigation mit öffentlichen Verkehrsmitteln und mit Fußwegen zu erstellen.

HINWEIS: Für die Navigation mit öffentlichen Verkehrsmitteln müssen auf dem Gerät cityXplorer<sup>™</sup>-Karten geladen sein (seite 30).

 Wählen Sie bei Bedarf eine Route aus (seite 11).

# Verwenden der Vorschau für mehrere Routen

**HINWEIS:** Informationen zum Aktivieren der Vorschau für mehrere Routen finden Sie auf (seite 65).

Das Gerät berechnet Routen basierend auf einem von drei Kriterien: kürzeste Zeit, kürzeste Strecke oder geringster Kraftstoffverbrauch. Sie können vor Beginn der Navigation auswählen, welche Berechnungsmethode Sie bevorzugen.

 Wählen Sie auf der Positionskarte die Option Los!, und wählen Sie bei Bedarf die Option Auto (seite 10). Auf einer Karte werden Routen mit kürzerer Zeit, kürzerer Strecke und weniger Kraftstoff angezeigt.

- Wählen Sie mithilfe der Bildschirmschaltflächen eine Route aus (seite 7).
- 3. Wählen Sie Los!

### Suchen innerhalb von Kategorien

Grenzen Sie Suchergebnisse ein, indem Sie innerhalb bestimmter Kategorien suchen.

- 1. Wählen Sie Zieleingabe > Points of Interest.
- 2. Wählen Sie eine Kategorie aus.
- 3. Wählen Sie bei Bedarf eine Unterkategorie.
- 4. Wählen Sie **Q**.
- 5. Geben Sie den Namen ganz oder teilweise ein.
- 6. Wählen Sie Fertig.

# Hinzufügen von Zwischenzielen zu Routen

Bevor Sie ein Zwischenziel hinzufügen können, müssen Sie im Auto-Modus auf einer Route navigieren (seite 10).

### Suchen nach Positionen

- 1. Wählen Sie Zieleingabe.
- 2. Suchen Sie nach der Position (seite 10).
- 3. Wählen Sie Los!
- 4. Wählen Sie Der Route hinzufügen.

# Suchen in der Nähe einer anderen Position

Standardmäßig sucht das Gerät nach Orten in der Nähe der aktuellen Position. Sie können nach einer Position in der Nähe einer anderen Stadt oder Position suchen.

- Wählen Sie Zieleingabe > Suchen bei.
- 2. Wählen Sie eine Option und dann **Speichern**.
- 3. Wählen Sie bei Bedarf eine Position aus.

### Wählen einer Umleitung

Beim Navigieren einer Route können Sie mithilfe von Umleitungen Behinderungen wie Baustellen vermeiden.

**HINWEIS:** Falls die gegenwärtig eingeschlagene Route die einzig mögliche ist, kann das Gerät keine Umleitung berechnen.

- Wählen Sie während der Navigation einer Route die Option 2, um zum Hauptmenü zurückzukehren.
- 2. Wählen Sie Umleitung oder Neu berechnen.

### Suchen nach Parkplätzen

Hierbei handelt es sich um einen nüLink!-Service (seite 44).

Sie können nach detaillierten Informationen zu Parkplätzen suchen, darunter die Verfügbarkeit in Parkhäusern in der Nähe sowie Informationen zu Preisen.

- 1. Wählen Sie Zieleingabe > Parken.
- 2. Wählen Sie eine Option aus.
- 3. Wählen Sie eine Parkmöglichkeit.

#### Suchen der Parkposition

Wenn Sie das Gerät aus der Halterung nehmen, während es eingeschaltet ist, wird die aktuelle Position als Parkplatz gespeichert.

# Wählen Sie Zieleingabe > Parken > Parkposition.

## Speichern einer Parkposition

- 1. Wählen Sie Zieleingabe > Parken.
- 2. Wählen Sie **Parkplatzsuche** oder **Parkposition**.
- Wählen Sie > Speichern.
- 4. Geben Sie bei Bedarf einen Namen ein.

## Anhalten der Route

Wählen Sie beim Navigieren einer Route die Option **2**.

## Navigieren im Luftlinien-Modus

Wenn Sie beim Navigieren keinen Straßen folgen, verwenden Sie den Luftlinien-Modus.

- Wählen Sie Extras > Einstellungen > Navigation.
- 2. Wählen Sie Auto > nüRoute > Routenpräferenz > Luftlinie > Speichern.

Die Route wird als gerade Linie zur Position berechnet.

# Speichern einer Zu Hause-Position

Sie können eine Position, an die Sie sehr häufig zurückkehren, als Zu Hause-Position festlegen.

- 1. Wählen Sie Zieleingabe > => Zu Hause eingeben.
- Wählen Sie Meine Adresse eingeben, Aktuelle Position verwenden oder Kürzlich gefunden.

Die Position wird in den Favoriten als Zu Hause gespeichert (seite 18).

#### Aufsuchen der Zu Hause-Position Wählen Sie Zieleingabe > Nach Hause.

### Zurücksetzen der Zu Hause-Position

- Wählen Sie Zieleingabe > > Zu Hause eingeben.
- 2. Wählen Sie eine Option aus.

#### Bearbeiten der Informationen der Zu Hause-Position

- Wählen Sie Zieleingabe > Favoriten > Zu Hause.
- 2. Wählen Sie => Bearbeiten.

### Suchen nach Positionen

- 3. Geben Sie die Änderungen ein.
- 4. Wählen Sie Fertig.

# Positionssuche

Sie können unter Verwendung der Bildschirmtastatur nach Positionen suchen, indem Sie z. B. die Adresse oder die Koordinaten der Position eingeben oder die Karte durchsuchen.

# Suchen von Orten durch Eingabe des Namens

Hierbei handelt es sich um eine nüLink!-Funktion (seite 44).

- Wählen Sie Zieleingabe > Points of Interest > Lokale Suche.
- 2. Geben Sie den Namen oder den Typ eines Unternehmens ein.

Beispielsweise können Sie "McDonalds" oder "Fastfood" eingeben.

3. Wählen Sie Fertig.

Falls Suchergebnisse von nüLink!-Online-Services verfügbar sind, werden diese angezeigt.

- Wählen Sie bei Bedarf die Registerkarte Garmin aus, um die auf dem Gerät geladenen Garmin-Kartendaten zu durchsuchen.
- 5. Wählen Sie eine Position aus.

### Suchen von Adressen

**HINWEIS:** Die Reihenfolge der Schritte ändert sich möglicherweise abhängig von den auf dem Gerät geladenen Kartendaten.

- 1. Wählen Sie Zieleingabe > Adresse.
- 2. Ändern Sie bei Bedarf Bundesland, Land oder Provinz.
- 3. Wählen Sie eine Option:
  - Wählen Sie Stadt/Ort eingeben oder PLZ eingeben, geben Sie die Stadt bzw. die Postleitzahl ein, und wählen Sie Fertig.

Die Möglichkeit zum Suchen nach Postleitzahlen ist nicht in allen Gebieten verfügbar.

- Wählen Sie **Alle durchsuchen**, um alle Städte im Land, Bundesland oder in der Provinz zu durchsuchen.
- Geben Sie die Hausnummer ein, und wählen Sie Fertig.

- Geben Sie den Straßennamen ein, und wählen Sie Fertig.
- 6. Wählen Sie bei Bedarf die Straße aus.
- 7. Wählen Sie bei Bedarf die Adresse aus.

### Durchsuchen der Karte

- Wählen Sie Zieleingabe > Karte durchsuchen.
- Informationen zum Verwenden der Schaltflächen der Karte finden Sie unter "Verwenden der Positionskarte" (seite 16).

### Suchen von Positionen auf der Karte

- 1. Wählen Sie Zieleingabe > Karte durchsuchen.
- 2. Verschieben Sie die Karte, und vergrößern Sie sie, um das Suchgebiet anzuzeigen.

Auf der Karte werden Positionsmarkierungen für Positionen entlang der Straße angezeigt.

- 3. Wählen Sie eine Option:
  - Wählen Sie eine Positionsmarkierung aus.
  - Wählen Sie einen Punkt aus, z. B. eine Straße, Kreuzung oder Adresse.

Es wird eine Positionsbeschreibung angezeigt.

4. Wählen Sie bei Bedarf die Positionsbeschreibung aus, um weitere Informationen anzuzeigen.

# Anzeigen einer Liste kürzlich gefundener Positionen

Im Gerät werden die letzten 50 gefundenen Positionen gespeichert.

Wählen Sie Zieleingabe > Kürzlich gefunden.

Löschen der Liste kürzlich gefundener Orte Wählen Sie Zieleingabe > Kürzlich gefunden > => Löschen > Ja.

# Suchen von Positionen anhand von Koordinaten

Sie können durch die Eingabe von Breiten- und Längengraden eine Position festlegen. Dies kann besonders beim Geocaching hilfreich sein.

1. Wählen Sie Zieleingabe > Koordinaten.

### Suchen nach Positionen

- Wählen Sie bei Bedarf die Option > Format, wählen Sie das für die Karte angemessene Koordinatenformat und dann Speichern.
- 3. Wählen Sie die Breitenkoordinate.
- 4. Geben Sie die neue Koordinate ein, und wählen Sie Fertig.
- 5. Wählen Sie die Längenkoordinate.
- 6. Geben Sie die neue Koordinate ein, und wählen Sie Fertig.
- 7. Wählen Sie Auf Karte zeigen.

### Verwenden der Fotonavigation

Sie können Bilder mit Positionsdaten auf das Gerät oder auf eine Speicherkarte übertragen und Routen zu den auf den Bildern dargestellten Positionen erstellen.

- Schließen Sie das Gerät an den Computer an (seite 60).
- Rufen Sie die Website http://connect.garmin.com/photos auf.

- Folgen Sie den Anweisungen auf der Website zum Auswählen und Laden von Fotos.
- 4. Trennen Sie das Gerät vom Computer.
- 5. Schalten Sie das Gerät ein.
- 6. Wählen Sie im Hauptmenü die Option Zieleingabe > Favoriten > Fotos.

Eine Liste von Bildern mit Positionsdaten wird angezeigt.

7. Wählen Sie ein Bild aus.

# Verwenden der Positionskarte

Die Positionskarte wird angezeigt, wenn Sie über das Menü **Zieleingabe** eine Position auswählen. aus.

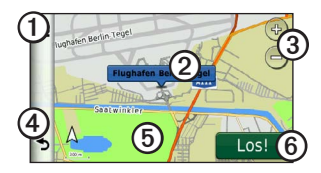

• Tippen Sie auf ①, um die Position in den Favoriten zu speichern.

- Tippen Sie bei einigen Modellen auf ①, um bei der ausgewählten Position anzurufen, wenn das Gerät mit einem Telefon verbunden ist.
- Tippen Sie auf das Informationsfeld (2), um weitere Informationen zur Position anzuzeigen.
- Tippen Sie auf ③, um die Ansicht zu vergrößern oder zu verkleinern.
- Tippen Sie auf (4), um zur vorherigen Seite zurückzukehren.
- Tippen Sie auf (5), um andere Bereiche der Karte anzuzeigen.
- Tippen Sie auf (2), um eine Route mit Abbiegehinweisen zu dieser Position zu erstellen.

# Anzeigen einer Routenvorschau auf der Karte

- 1. Wählen Sie auf der Positionskarte das Informationsfeld.
- 2. Wählen Sie das Informationsfeld für die Route.

### **Bewerten von Points of Interest**

Wenn die Funktion verfügbar ist, können Sie die Bewertung für einen Point of Interest anzeigen und ändern.

- 1. Wählen Sie auf der Positionskarte das Informationsfeld.
- 2. Wählen Sie die Bewertungssymbole, um den Point of Interest zu bewerten.

Die Bewertung auf dem Gerät wird aktualisiert.

#### Bearbeiten von Telefonnummern für einen Point of Interest

- 1. Wählen Sie auf der Positionskarte das Informationsfeld.
- Wählen Sie > Telefonnummer bearbeiten.
- 3. Geben Sie die richtige Telefonnummer ein, und wählen Sie **Fertig**.

# Melden eines fehlerhaften Point of Interest

Hierbei handelt es sich um einen nüLink!-Service (seite 44).

Wenn die Suchergebnisse einen veralteten oder fehlerhaften Point of Interest enthalten, können Sie Garmin den Fehler melden und den POI aus zukünftigen Suchvorgängen entfernen.

### Suchen nach Positionen

- 1. Wählen Sie auf der Positionskarte das Informationsfeld.
- 2. Wählen Sie **=** > **Fehler melden** > **Ja**.

Diese Informationen werden an Garmin gesendet, wenn das Gerät ein nüLink!-Signal empfängt oder wenn Sie das Gerät über einen Computer mit myGarmin verbinden.

## Festlegen einer simulierten Position

Wenn Sie sich in einem Gebäude befinden oder keine Satellitensignale empfangen, können Sie mithilfe der GPS-Simulation eine simulierte Position einrichten.

- 1. Wählen Sie Extras > Einstellungen > System.
- Wählen Sie GPS-Simulation > Ein > Speichern.
- Wählen Sie im Hauptmenü die Option Zieleingabe > Karte durchsuchen.
- W\u00e4hlen Sie einen Bereich auf der Karte aus.

Für die Position wird ein Informationsfeld angezeigt.

5. Wählen Sie **Position setzen**.

# Favoriten

Sie können Positionen in den Favoriten speichern, um sie schnell zu finden und Routen zu ihnen zu erstellen. Die Zu Hause-Position wird ebenfalls in den Favoriten gespeichert.

# Speichern der Position in den Favoriten

- 1. Wählen Sie auf der Kartenseite das Fahrzeugsymbol.
- 2. Wählen Sie Speichern.
- 3. Geben Sie einen Namen ein, und wählen Sie Fertig.
- 4. Wählen Sie OK.

Die Position wird in den Favoriten gespeichert.

### Speichern von Positionen in den Favoriten

- 1. Suchen Sie die Position (seite 10).
- Wählen Sie auf der Positionskarte die Option > Speichern > OK.

## Suchen von Favoriten

- 1. Wählen Sie Zieleingabe > Favoriten.
- 2. Wählen Sie bei Bedarf eine Kategorie.
- 3. Wählen Sie eine gespeicherte Position.

### Bearbeiten von Favoriten

- 1. Wählen Sie Zieleingabe > Favoriten.
- 2. Wählen Sie bei Bedarf eine Kategorie.
- 3. Wählen Sie einen Favoriten aus.
- 4. Wählen Sie **Bearbeiten**.
- 5. Wählen Sie eine Option:
  - Wählen Sie Name.
  - Wählen Sie Telefonnummer.
  - Weisen Sie Favoriten bestimmte Kategorien zu, indem Sie Kategorien wählen.
  - Wenn Sie ein Foto mit dem Favoriten speichern möchten, wählen Sie Foto zuweisen (seite 41).
  - Ändern Sie das zum Markieren des Favoriten auf der Karte verwendete Symbol, indem Sie Kartensymbol ändern wählen.
- 6. Bearbeiten Sie die Informationen.

7. Wählen Sie Fertig.

## Hinzufügen von Kategorien

Sie können benutzerdefinierte Kategorien hinzufügen, um Favoriten zu organisieren.

**HINWEIS:** Kategorien werden im Favoritenmenü angezeigt, nachdem Sie mehr als 12 Favoriten gespeichert haben.

- 1. Wählen Sie Zieleingabe > Favoriten.
- 2. Wählen Sie den Favoriten.
- Wählen Sie Searbeiten > Kategorien.
- 4. Wählen Sie 🕂.
- 5. Geben Sie den Kategorienamen ein, und wählen Sie Fertig.

## Löschen von Favoriten

HINWEIS: Gelöschte Favoriten können nicht wiederhergestellt werden.

- 1. Wählen Sie Zieleingabe > Favoriten.
- 2. Wählen Sie bei Bedarf eine Kategorie.
- 3. Wählen Sie den Favoriten.
- 4. Wählen Sie  $\ge$  Löschen > Ja.

# Planen einer Route

Sie können die Routenplanung verwenden, um eine Route mit mehreren Zielen zu erstellen und zu speichern.

- Wählen Sie Zieleingabe > Routenplanung.
- Wählen Sie +.
- 3. Wählen Sie Startort wählen.
- 4. Suchen Sie eine Position (seite 10).
- 5. Wählen Sie OK.
- Wählen Sie +, um weitere Positionen hinzuzufügen.
- 7. Wählen Sie Weiter.
- 8. Geben Sie einen Namen ein, und wählen Sie Fertig.

#### Bearbeiten einer Wegbeschreibung

- Wählen Sie Zieleingabe > Routenplanung.
- 2. Wählen Sie eine gespeicherte Route.

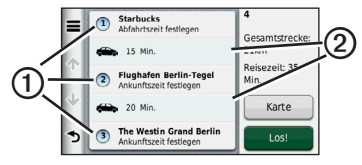

- 3. Wählen Sie eine Option:
  - Wählen Sie ①, um die Ankunfts- oder Abfahrtszeit zu ändern.
  - Wählen Sie ①> Dauer, um aufzuzeichnen, wie viel Zeit Sie an einer Position verbringen werden.
  - Wählen Sie ②, um den Benutzermodus oder die Routenpräferenz für diesen Teil der Route zu ändern.
  - Wählen Sie **Karte**, um die Route auf der Karte anzuzeigen.

### Navigieren nach gespeicherter Route

- Wählen Sie Zieleingabe > Routenplanung.
- 2. Wählen Sie eine gespeicherte Route.
- 3. Wählen Sie Los!
- 4. Wählen Sie eine Route aus, wenn Sie dazu aufgefordert werden (seite 11).

### Bearbeiten einer gespeicherten Route

- Wählen Sie Zieleingabe > Routenplanung.
- 2. Wählen Sie eine gespeicherte Route.
- 3. Wählen Sie
- 4. Wählen Sie eine Option:
  - Wählen Sie Route umbenennen.
  - Wählen Sie Ziele bearbeiten, um Positionen hinzuzufügen und zu löschen oder die Reihenfolge von Positionen zu ändern.
  - Wählen Sie Route löschen.
  - Wählen Sie Reihenfolge optimieren, um die Zwischenziele der Route optimal anzuordnen.

Sprachbefehl

# Sprachbefehl

**HINWEIS:** Sprachbefehle sind nicht für alle Sprachen und Regionen verfügbar.

Mit der Sprachbefehlfunktion können Sie das Gerät durch das Sprechen von Wörtern und Befehlen bedienen. Das Sprachbefehlmenü enthält Sprachansagen und eine Liste verfügbarer Sprachbefehle.

# Einrichten des Aktivierungsausdrucks

Der Aktivierungsausdruck ist ein Wort oder Begriff, das bzw. den Sie sprechen, um die Sprachsteuerung zu aktivieren. Dieser lautet standardmäßig **Sprachbefehl**. **TIPP:** Sie können die Gefahr einer versehentlichen Aktivierung der Sprachbefehlfunktion reduzieren, indem Sie einen eindeutigen Aktivierungsausdruck wählen.

- 1. Wählen Sie Extras > Sprachbefehl > Ausdruck anpassen.
- Geben Sie einen neuen Aktivierungsausdruck ein.

Das Gerät zeigt während der Eingabe die Stärke des Aktivierungsausdrucks an.

3. Wählen Sie Fertig.

# Aktivieren von Sprachbefehlen

Sprechen Sie den Aktivierungsausdruck. Das Sprachbefehlmenü wird angezeigt.

### Tipps für die Verwendung von Sprachbefehlen

- Sprechen Sie mit normaler Stimme in Richtung des Geräts.
- Reduzieren Sie Hintergrundgeräusche,
  z. B. Stimmen oder das Radio, um die Genauigkeit der Sprachsteuerung zu erhöhen.
- Sprechen Sie die Befehle so, wie sie auf dem Bildschirm angezeigt werden.
- Reagieren Sie bei Bedarf auf die vom Gerät ausgegebenen Sprachansagen.
- Verbessern Sie die Eindeutigkeit des Aktivierungsausdrucks, um die Gefahr versehentlicher Sprachbefehlaktivierungen zu reduzieren.
- Es werden zwei Tonsignale ausgegeben, um zu bestätigen, wenn das Gerät den Sprachbefehlmodus startet oder beendet.
- Sprechen Sie keine Befehle, wenn oben rechts im Bildschirm das Symbol × > angezeigt wird.

## Starten einer Route unter Verwendung von Sprachbefehlen

Sie können die Namen bekannter Orte sagen.

- 1. Sagen Sie den Aktivierungsausdruck.
- 2. Sagen Sie POI-Namenssuche.
- 3. Warten Sie auf die Sprachansage, und sagen Sie den Namen der Position.

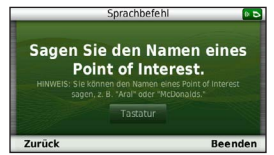

Es wird eine Liste mit Positionen angezeigt.

### Sprachbefehl

4. Sagen Sie die Zeilennummer.

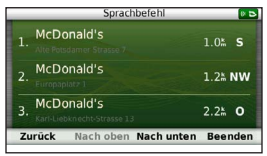

5. Sagen Sie Navigieren.

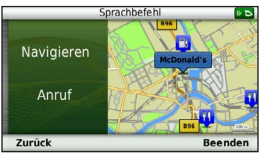

# Suchen von Adressen

- 1. Sagen Sie Sprachbefehl.
- 2. Sagen Sie Adresse suchen.
- Folgen Sie den Anweisungen auf dem Bildschirm.

# Stummschalten von Anweisungen

Sie können die Sprachansagen für Sprachbefehle deaktivieren, ohne das Gerät stumm zu schalten.

- 1. Wählen Sie Extras > Sprachbefehl > 🔧
- 2. Wählen Sie Stummschaltung > Aktiviert.

# Deaktivieren von Sprachbefehlen

Sie können Sprachbefehle deaktivieren, um ein versehentliches Öffnen beim Sprechen zu vermeiden.

- 1. Wählen Sie Extras > Sprachbefehl > 🕰.
- 2. Wählen Sie Sprachbefehl > Deaktiviert.

# Kartenseiten

# Auto-Navigation

Die Route ist durch eine magentafarbene Linie gekennzeichnet. Die Zielflagge zeigt das Ziel an.

Während der Fahrt führt Sie das Gerät mithilfe von Sprachansagen, Pfeilen auf der Karte und Anweisungen oben auf der Karte zum Ziel. Wenn Sie von der ursprünglichen Route abweichen, berechnet das Gerät die Route neu und liefert neue Fahranweisungen.

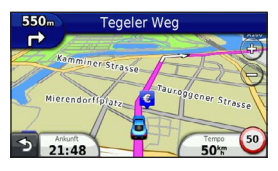

## Ändern des Kartendatenfelds

- 1. Tippen Sie auf der Karte auf das Datenfeld unten links.
- 2. Wählen Sie einen Datentyp, der angezeigt werden soll.
- 3. Tippen Sie auf Speichern.

### Aktualisieren von Geschwindigkeitsbeschränkungen

### HINWEIS

Die Anzeige der Geschwindigkeitsbeschränkungen dient ausschließlich Informationszwecken. Es liegt in der Verantwortung des Fahrers, jederzeit alle ausgeschilderten Geschwindigkeitsbeschränkungen einzuhalten und sicher zu fahren. Garmin ist nicht für Bußgelder oder Vorladungen verantwortlich, die Ihnen durch das Nichtbeachten geltender Verkehrsregeln und Verkehrsschilder entstehen.

Beim Fahren auf den meisten Straßen kann ein Symbol mit der aktuellen Geschwindigkeitsbeschränkung angezeigt werden.

 Wählen Sie auf der Karte die Option 5 > Tempolimit eingeben.

### Kartenseiten

 Wählen Sie <u>bzw.</u>, um die Geschwindigkeitsbeschränkung einzurichten.

### Verwenden von myTrends

Die myTrends<sup>™</sup>-Funktion erkennt, wenn Sie zu einer häufig aufgesuchten Position fahren, und zeigt in der Navigationsleiste auf der Karte das Ziel, die voraussichtliche Fahrtzeit sowie Verkehrsinformationen an.

- Wählen Sie Extras > Einstellungen > Navigation.
- Wählen Sie Auto > nüRoute > myTrends > Aktiviert.
- Speichern Sie eine Position, z. B. Ihr Zuhause oder Ihren Arbeitsplatz, als Favoriten (Seite 18).
- Wenn in der Navigationsleiste Informationen von myTrends angezeigt werden, wählen Sie diese aus, um Routeninformationen aufzurufen.

**Anzeigen von Reiseinformationen** Auf der Reiseinformationsseite werden das aktuelle Tempo sowie Statistiken zur Reise angezeigt.

**TIPP:** Wenn Sie die Fahrt häufig unterbrechen, lassen Sie das Gerät eingeschaltet, damit die Reisezeit genau erfasst werden kann.

Wählen Sie auf der Karte das Feld **Tempo** aus.

|   |                             | W                               |                      |
|---|-----------------------------|---------------------------------|----------------------|
| ۲ | Zähler A<br>0 0 0 0 0 6 7 1 | 38 <sup>km</sup>                | Zähler B<br>000006   |
| ÷ | Ankunft in 0:12             | Ankunft in 8.7k                 | Abbiegen in 0:02     |
| 3 | Abbiegen in<br>1.7k         | Max. Tempo<br>19 <sup>ւ</sup> ր | Ø in Fahrt<br>102 km |

#### Zurücksetzen von Reiseinformationen

- 1. Wählen Sie auf der Karte das Feld **Tempo** aus.
- 2. Wählen Sie
- 3. Wählen Sie eine Option:
  - Wenn Sie nicht auf einer Route navigieren, wählen Sie Reset: Alle Werte, um mit Ausnahme der Geschwindigkeitsanzeige alle Datenfelder auf der Seite zurückzusetzen.
  - Wählen Sie **Reset: Reisedaten**, um alle Werte des Reisecomputers zurückzusetzen.
  - Wählen Sie Reset: Max. Tempo, um die maximale Geschwindigkeit zurückzusetzen.
  - Wählen Sie **Reset: Zähler B**, um den Kilometerzähler zurückzusetzen.

# Anzeigen einer Liste von Abbiegungen

Wenn Sie die Auto-Navigation verwenden, können Sie alle Abbiegungen und Fahrtrichtungsänderungen auf der Route sowie die Distanz zwischen den Abbiegungen anzeigen.

1. Wählen Sie oben auf der Karte die Textleiste.

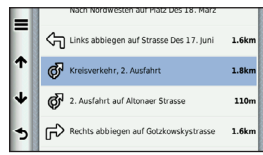

2. Wählen Sie eine Abbiegung aus.

Die Details für die Abbiegung werden angezeigt. Für Kreuzungen auf Hauptverkehrsstraßen wird die Kreuzungsansicht angezeigt, sofern diese verfügbar ist.

### Kartenseiten

### Anzeigen der gesamten Route auf der Karte

- 1. Wählen Sie beim Navigieren einer Auto-Route die Navigationsleiste oben auf der Karte aus.
- Wählen Sie > Karte.

#### Anzeigen des nächsten Abbiegepunkts

Bei der Auto-Navigation wird oben links auf der Karte eine Vorschau des nächsten Abbiegepunkts, des Fahrspurwechsels oder der Fahrtrichtungsänderung angezeigt. Die Vorschau umfasst die Distanz zum Abbiegepunkt oder zur Fahrtrichtungsänderung sowie die richtige Spur, auf der Sie sich befinden sollten, sofern diese Informationen verfügbar sind.

Wählen Sie auf der Karte die Option 📅, um den nächsten Abbiegepunkt auf der Karte anzuzeigen.

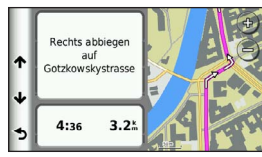

### Anzeigen der Kreuzungsansicht

Bei der Auto-Navigation werden auf Hauptverkehrsstraßen fotorealistische 3D-Kreuzungsansichten angezeigt. Wenn Sie sich einer Kreuzung auf der Route nähern, wird kurz ein Bild für die Kreuzung angezeigt, sofern dies verfügbar ist.

Wählen Sie auf der Karte die Option 📅, um die nächste Kreuzung anzuzeigen, sofern diese verfügbar ist.

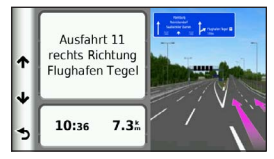

## Verwenden der Navigationskarte für Fußgänger

Im Fußgängermodus wird die Route auf einer zweidimensionalen Karte angezeigt.

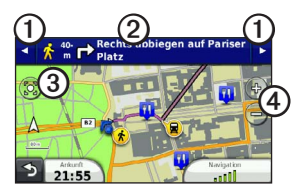

- Wählen Sie ①, um zwischen Teilstrecken der Route zu wechseln.
- Wählen Sie 2, um die Route anzuzeigen.
- Wählen Sie ③, um die aktuelle Position auf der Karte zu zentrieren.
- Wählen Sie ④, um die Ansicht zu vergrößern bzw. zu verkleinern.

### Informationen zum Positionssymbol für Fußgänger

Bei der Navigation im Fußgängermodus kennzeichnet das Positionssymbol **a** auf der Karte Ihre ungefähre Position sowie die Richtung, in die Sie sich bewegen.

Der Kreis um das Positionssymbol kennzeichnet die Genauigkeit der Position auf der Karte. Je kleiner der Kreis, desto genauer ist die angezeigte Position.

#### Kartenseiten

### Optionen für öffentliche Verkehrsmittel

Wenn cityXplorer-Karten auf dem Gerät installiert sind, werden Routen unter Verwendung einer Kombination aus öffentlichen Verkehrsmitteln (z. B. Bus oder U-Bahn) und Fußwegen berechnet.

HINWEIS: cityXplorer-Karten sind nicht im Lieferumfang des Geräts enthalten. Unter http://my.garmin.com können Sie cityXplorer-Karten erwerben.

Die gelben Symbole zeigen an, welche Navigationsmethode für die entsprechende Teilstrecke der Route verwendet wird. Wenn beispielsweise das Symbol 😡 angezeigt wird, steigen Sie an diesem Punkt der Route in einen Bus ein.

Die schwarzen Punkte auf der Karte kennzeichnen Haltestellen für öffentliche Verkehrsmittel entlang der Route.

HINWEIS: Sie können die auf einer Fußgängerroute verwendeten öffentlichen Verkehrsmittel ändern und die Distanz des Fußwegs begrenzen (seite 63).
# Tätigen von Anrufen unter Verwendung der Freisprechfunktion

Mit der drahtlosen Bluetooth®-Technologie kann das Gerät eine Verbindung zum Mobiltelefon aufbauen, sodass Sie es als Freisprecheinrichtung verwenden können. Informationen zur Kompatibilität Ihres Bluetooth-Mobiltelefons mit dem Gerät finden Sie unter www.garmin.com/bluetooth.

Möglicherweise werden nicht alle Freisprechfunktionen des Geräts von Ihrem Telefon unterstützt.

# Aktivieren der drahtlosen Bluetooth-Technologie

- 1. Wählen Sie Extras > Einstellungen > Bluetooth.
- Wählen Sie Bluetooth > Aktiviert > Speichern.

# Koppeln eines Mobiltelefons

Für die Freisprechfunktion müssen Sie das Gerät mit einem kompatiblen Mobiltelefon koppeln. Durch die Kopplung des Telefons mit Ihrem Gerät können sich Telefon und Gerät gegenseitig erkennen und schnell eine Verbindung herstellen.

- Achten Sie darauf, dass Telefon und Gerät nicht weiter als 10 m (33 Fuß) voneinander entfernt sind.
- 2. Aktivieren Sie auf dem Gerät die drahtlose Bluetooth-Technologie (seite 31).
- 3. Wählen Sie eine Option:
  - Wählen Sie Telefon hinzufügen.
  - Wenn Sie bereits ein anderes Telefon gekoppelt haben, wählen Sie Telefon > ➡.
- 4. Aktivieren Sie auf dem Telefon die drahtlose Bluetooth-Technologie.
- Wählen Sie auf dem Gerät die Option OK. Eine Liste in der Nähe befindlicher Bluetooth-Geräte wird angezeigt.

#### Tätigen von Anrufen unter Verwendung der Freisprechfunktion

- 6. Wählen Sie Ihr Telefon in der Liste aus, und wählen Sie **OK**.
- Bestätigen Sie bei Bedarf auf dem Telefon, dass dem Gerät das Herstellen einer Verbindung gestattet ist.
- Geben Sie auf dem Telefon bei Bedarf die Bluetooth-PIN (1234) des Geräts ein.

# Tipps nach der Kopplung der Geräte

- Nach der ersten Kopplung können die beiden Geräte beim Einschalten automatisch eine Verbindung miteinander herstellen.
- Wenn das Mobiltelefon mit dem Gerät verbunden ist, können Sie Telefonanrufe tätigen.
- Wenn Sie das Gerät einschalten, versucht es, eine Verbindung mit dem Telefon herzustellen, mit dem es zuletzt verbunden war.
- Möglicherweise müssen Sie das Mobiltelefon so einrichten, dass es automatisch eine Verbindung mit dem Gerät herstellt, sobald dieses eingeschaltet wird.

#### Annehmen von Anrufen

Wählen Sie eine Option, wenn Sie einen Anruf erhalten:

- Wählen Sie Annehmen.
- Wählen Sie **Ignorieren**, um den Anruf zu ignorieren.

#### Verwenden von Optionen bei Telefonaten

- Wählen Sie während des Anrufs die Option
- 2. Wählen Sie eine Option:
  - Übertragen Sie die Tonausgabe auf das Telefon, indem Sie **Telefon** wählen.

**TIPP:** Sie können diese Funktion verwenden, wenn Sie das Gerät ausschalten, den Anruf jedoch nicht beenden möchten, oder wenn Sie ungestört telefonieren möchten.

- Übertragen Sie die Tonausgabe vom Telefon auf das Gerät, indem Sie Freisprechen wählen.
- Zeigen Sie eine Tastatur an, indem Sie **Tastatur** wählen.

**TIPP:** Sie können diese Funktion verwenden, um automatische Systeme wie die Mailbox zu verwenden.

- Schalten Sie das Mikrofon stumm, indem Sie **Stumm** wählen.
- Beenden Sie das Gespräch, indem Sie Auflegen wählen.

# Verwenden des Telefonbuchs

Das Telefonbuch wird jedes Mal vom Telefon auf das Gerät geladen, wenn Sie eine Verbindung zwischen Telefon und Gerät herstellen. Es kann einige Minuten dauern, bis das Telefonbuch verfügbar ist. Diese Funktion wird nicht von allen Telefonen unterstützt.

- 1. Wählen Sie Telefonbuch.
- 2. Wählen Sie einen Kontakt aus.
- 3. Wählen Sie Anruf.

# Anrufen von POIs (Points of Interest)

- 1. Wählen Sie Telefon > Points of Interest.
- 2. Wählen Sie einen Point of Interest (seite 10).
- 3. Wählen Sie Anruf.

# Anrufen von Telefonnummern

- 1. Wählen Sie Telefon > Wählen.
- 2. Geben Sie den Betrag ein.
- 3. Wählen Sie Wählen.

# Speichern einer Telefonnummer für zu Hause

- 1. Wählen Sie Telefon > Zu Hause anrufen.
- 2. Wählen Sie eine Option:
  - Wählen Sie Telefonnummer eingeben, geben Sie die Telefonnummer f
    ür zu Hause ein, und wählen Sie Fertig.
  - Wählen Sie Aus Telefonbuch auswählen, wählen Sie eine Nummer aus dem Telefonbuch, und wählen Sie Fertig.

#### Anrufen des Ausgangsorts

Bevor Sie bei der Zu Hause-Position anrufen können, müssen Sie eine Telefonnummer für die Zu Hause-Position eingeben.

Wählen Sie Telefon > Zu Hause anrufen.

# Verwenden der Anrufliste

Die Anrufliste wird jedes Mal vom Telefon auf das Gerät geladen, wenn Sie eine Verbindung zwischen Telefon und Gerät herstellen. Es kann einige Minuten dauern, bis die Anrufliste verfügbar ist. Diese Funktion wird nicht von allen Telefonen unterstützt.

- 1. Wählen Sie Telefon > Anrufliste.
- 2. Wählen Sie eine Kategorie aus.

Eine Liste von Anrufen wird angezeigt, wobei die zuletzt geführten Anrufe am Anfang der Liste aufgeführt sind.

3. Wählen Sie einen Anruf aus.

# Verwenden der Sprachwahl

Bevor Sie Anrufe über die Sprachwahl tätigen können, müssen Sie das Telefon unter Umständen auf die Erkennung Ihrer gesprochenen Anweisungen trainieren. Weitere Informationen hierzu finden Sie in der Dokumentation des Telefons.

- 1. Wählen Sie Telefon > Sprachwahl.
- 2. Sagen Sie den Namen des Kontakts.

# Prüfen des Telefonstatus

Sie können den Akkuladestand und die Signalstärke des Telefons überprüfen.

#### Wählen Sie Telefon > Telefonstatus.

# Verwenden der Extras

# Anzeigen von Informationen zur aktuellen Position

Verwenden Sie die Seite Wo bin ich?, um Informationen zur aktuellen Position anzuzeigen. Diese Funktion ist sehr hilfreich, falls Sie einer Notrufzentrale Ihren Standort mitteilen müssen.

Wählen Sie Extras > Wo bin ich?

# Suchen von Serviceeinrichtungen in der Nähe

- 1. Wählen Sie Extras > Wo bin ich?
- Wählen Sie Kliniken, Polizei oder Tanken, um die nächstgelegene Position in der jeweiligen Kategorie anzuzeigen.

# Verwenden der Hilfe

Wählen Sie **Extras** > **Hilfe**, um Informationen zur Verwendung des Geräts anzuzeigen.

#### Suchen nach Hilfethemen

Wählen Sie Extras > Hilfe > **Q**.

# Informationen zu Hörbüchern

# 

Wenn Sie das Gerät mit hoher Lautstärke verwenden oder bei hoher Lautstärke mit Ohr- oder Kopfhörern hören, können Sie Ihr Gehör dauerhaft schädigen oder verlieren. In der Regel ist die Lautstärke zu hoch eingestellt, wenn Sie Menschen, die sich in Ihrer Nähe unterhalten, nicht hören können. Begrenzen Sie in diesem Zusammenhang den Zeitraum, in dem Sie sich einer erhöhten Lautstärke aussetzen. Bei Klingelgeräuschen im Ohr oder der Wahrnehmung gedämpfter Töne sollten Sie das Anhören von Musik oder Ähnlichem einstellen und Ihr Gehör überprüfen lassen.

Das Gerät kann Hörbücher von Audible.com wiedergeben. Für diese Funktion ist ein Abonnement von Audible.com erforderlich. Rufen Sie die Website www.audible.com /garmin auf, um ein kostenloses 30-tägiges Probeabonnement zu aktivieren.

#### Verwenden der Extras

# Laden von Hörbüchern auf das Gerät

Bevor Sie Hörbücher auf das Gerät laden können, benötigen Sie ein Abonnement für Audible.com. Weitere Informationen finden Sie unter www.audible.com/garmin.

- Schließen Sie das Gerät an den Computer an (seite 3).
- 2. Melden Sie sich über den Computer beim Konto von Audible.com an.
- Folgen Sie den Anweisungen von Audible.com, um Hörbücher auf das Gerät zu übertragen.

# Wiedergeben von Hörbüchern

- 1. Wählen Sie Extras > Audible.
- 2. Wählen Sie Durchsuchen.
- 3. Wählen Sie eine Option:
  - Wählen Sie ein Buch nach Titel aus, indem Sie **Titel** wählen.
  - Wählen Sie ein Buch nach Autor aus, indem Sie erst Autoren und dann den Autor wählen.
  - Wählen Sie ein Buch nach Sprecher aus, indem Sie erst **Sprecher** und dann den Sprecher wählen.

- 4. Kein Buch ausgewählt
- 5. Wählen Sie eine Option, um die Wiedergabe zu steuern.
  - Wählen Sie 🕅, um ein Lesezeichen hinzuzufügen.
  - Wählen Sie **II**, um die Wiedergabe zu unterbrechen.

Wählen Sie , um die Wiedergabe fortzusetzen.

- Navigieren Sie im Buch schnell vorwärts oder rückwärts, indem Sie den Schieberegler oben auf der Seite verwenden.
- Wählen Sie **>>**, um zum nächsten Kapitel zu wechseln.
- Wählen Sie K, um zum vorherigen Kapitel zu wechseln.
- Halten Sie **>>>** gedrückt, um einen schnellen Vorlauf durchzuführen.
- Halten Sie Kegedrückt, um einen Rücklauf durchzuführen.

# Hinzufügen von Lesezeichen

Wenn Sie ein Hörbuch wiedergeben, setzt der Player die Wiedergabe des Hörbuchs automatisch an der Stelle fort, an der sie zuvor unterbrochen hatten. Sie können ein Lesezeichen einfügen, um eine bestimmte Stelle des Hörbuchs zu markieren.

Wählen Sie während der Wiedergabe eines Hörbuchs die Option **P** > Lesezeichen.

# Fortsetzen der Wiedergabe ab einem Lesezeichen

- 1. Wählen Sie während der Wiedergabe eines Hörbuchs die Option
- 2. Wählen Sie ein Lesezeichen.

# Umbenennen von Lesezeichen

Das Gerät benennt Lesezeichen standardmäßig nach dem Zeitstempel. Sie können ein Lesezeichen umbenennen.

- Wählen Sie während der Wiedergabe eines Hörbuchs die Option >>>
   Lesezeichen umbenennen.
- 2. Wählen Sie ein Lesezeichen.
- 3. Geben Sie einen Namen ein, und wählen Sie **Fertig**.

# Löschen von Lesezeichen

- Wählen Sie während der Wiedergabe eines Hörbuchs die Option >>>>
   Lesezeichen löschen.
- 2. Wählen Sie ein Lesezeichen.

# Informationen zu ecoRoute

ecoRoute<sup>™</sup> berechnet Spritverbrauch und Kraftstoffkosten zum Ziel. Zudem bietet ecoRoute Möglichkeiten zum Verringern des Spritverbrauchs.

Bei den durch ecoRoute bereitgestellten Daten handelt es sich lediglich um Schätzwerte. Nur bei Verwendung des ecoRoute HD-Zubehörs werden die Werte direkt am Fahrzeug gemessen. Wenn Sie genauere und auf Ihr Fahrzeug und Ihre Fahrgewohnheiten abgestimmte Verbrauchsübersichten erhalten möchten, kalibrieren Sie den Spritverbrauch (seite 38).

### Verwenden der Extras

#### ecoRoute HD-Zubehör

Wenn das Navigationsgerät mit dem ecoRoute HD-Zubehör verbunden ist, erhalten Sie Fahrzeuginformationen in Echtzeit, z. B. Fehlermeldungen, Motordrehzahl und Batteriespannung. Darin enthalten sind Daten, die in die Berechnung der ecoRoute-Werte einfließen.

Informationen zur Kompatibilität und zum Erwerb des ecoRoute HD-Zubehörs finden Sie unter www.garmin.com/ecoroute.

### Einrichten des Fahrzeugprofils

Wenn Sie ecoRoute zum ersten Mal verwenden, müssen Sie Informationen zum Fahrzeug eingeben.

- 1. Wählen Sie Extras >  $ecoRoute^{TM}$ .
- 2. Geben Sie die Informationen für Kraftstoff und Verbrauch ein.

# Ändern des Kraftstoffpreises

- Wählen Sie Extras > ecoRoute<sup>™</sup> > Tankstelle.
- 2. Geben Sie den aktuellen Kraftstoffpreis ein, und wählen Sie **Weiter**.
- 3. Wählen Sie Ja.

# Angleichen des Spritverbrauchs

Sie können den Spritverbrauch angleichen, um genauere, auf Ihr Fahrzeug und Ihre Fahrgewohnheiten abgestimmte Verbrauchsübersichten zu erhalten. Sie sollten die Angleichung beim Auffüllen des Kraftstofftanks vornehmen.

- Wählen Sie Extras > ecoRoute<sup>™</sup> > Tankstelle.
- 2. Geben Sie den aktuellen Kraftstoffpreis ein.
- Geben Sie an, wie viel Kraftstoff das Fahrzeug seit dem letzten Tanken verbraucht hat.
- 4. Geben Sie die Distanz ein, die Sie seit dem letzten Tanken zurückgelegt haben.
- 5. Wählen Sie Weiter.

Das Gerät berechnet den durchschnittlichen Kraftstoffverbrauch des Fahrzeugs.

6. Wählen Sie Speichern.

#### Informationen zu den ecoChallenge-Ergebnissen

ecoChallenge ermöglicht es Ihnen, durch die Bewertung Ihrer Fahrgewohnheiten den Spritverbrauch des Fahrzeugs zu optimieren. Je höher Ihr ecoChallenge-Ergebnis ist, desto geringer ist der Kraftstoffverbrauch. Wenn das Gerät in Bewegung ist und sich im Auto-Modus befindet, erfasst ecoChallenge Daten und berechnet daraus das Ergebnis.

#### Anzeigen der ecoChallenge-Ergebnisse

- Wählen Sie (9), um detaillierte Ergebnisse anzuzeigen.

#### Informationen zu den ecoChallenge-Ergebnissen

- Aktuell: Zeigt das Ergebnis für die aktuelle Fahrt an.
- Gesamt: Zeigt einen Durchschnitt der Ergebnisse für Tempo, Beschleunigung und Bremsen an.
- **Tempo:** Zeigt das Ergebnis beim Fahren des Fahrzeugs im verbrauchsarmen Geschwindigkeitsbereich an (dieser liegt bei den meisten Fahrzeugen zwischen 70 und 100 km/h).
- Beschleunigung: Zeigt das Ergebnis für gefühlvolles und allmähliches Beschleunigen an. Bei starkem Beschleunigen werden Punkte abgezogen.
- Bremsen: Zeigt das Ergebnis für gefühlvolles und allmähliches Bremsen an. Bei starkem Bremsen werden Punkte abgezogen.

# Ausblenden des ecoChallenge-Ergebnisses aus der Karte

Wählen Sie () > => Einstellungen > Ausblenden > Speichern.

#### Verwenden der Extras

#### Zurücksetzen der ecoChallenge-Ergebnisse Wählen Sie • > = > Reset.

#### Anzeigen von Informationen zum Spritverbrauch

Sie können den Spritverbrauch, die gesamten Spritkosten und den durchschnittlichen Spritverbrauch anzeigen.

- 1. Wählen Sie Extras > ecoRoute > Spritverbrauch.
- Wählen Sie einen Bereich der graphischen Darstellung aus, um die Ansicht zu vergrößern.

# Streckenübersicht

In der Streckenübersicht werden Distanz, Zeit, durchschnittlicher Spritverbrauch und Spritkosten bis zu einem Ziel aufgeführt.

Für jede gefahrene Route wird eine Streckenübersicht erstellt. Sobald Sie auf dem Gerät eine Route anhalten, wird für die zurückgelegte Distanz eine Streckenübersicht erstellt.

#### Anzeigen einer Streckenübersicht

Auf dem Gerät können gespeicherte Streckenübersichten angezeigt werden.

**TIPP:** Sie können über den Ordner "Reports" auf dem Laufwerk des Geräts auf Streckenübersichten zugreifen (seite 60).

- Wählen Sie Extras > ecoRoute<sup>™</sup> > Streckenübersicht.
- 2. Wählen Sie die gewünschte Streckenübersicht aus.

#### Zurücksetzen von ecoRoute-Informationen

- W\u00e4hlen Sie Extras > ecoRoute<sup>™</sup> > Fahrzeugprofil.
- 2. Wählen Sie **E** > **Reset**.

# Anzeigen von Bildern

Zeigen Sie Bilder an, die auf dem Gerät oder auf einer Speicherkarte gespeichert sind. Weitere Informationen zum Laden von Bildern auf das Gerät finden Sie auf seite 60.

- 1. Wählen Sie Extras > Bildbetrachter.
- 2. Verwenden Sie die Pfeile, um durch die Bilder zu blättern.
- 3. Wählen Sie ein Bild aus.

## Anzeigen einer Diaschau

- 1. Wählen Sie Extras > Bildbetrachter.
- 2. Wählen Sie ►.

Tippen Sie auf den Bildschirm, um die Diaschau anzuhalten.

#### Verwenden eines Bilds als Hintergrund

- 1. Wählen Sie Extras > Bildbetrachter.
- 2. Wählen Sie ein Bild aus.
- 3. Wählen Sie > Als Hintergrund verwenden.
- 4. Passen Sie den Hintergrund über die Bildschirmschaltflächen an.
- 5. Wählen Sie Speichern.

# Löschen von Bildern

- 1. Wählen Sie Extras > Bildbetrachter.
- 2. Wählen Sie ein Bild aus.
- 3. Wählen Sie > Löschen > Ja.

# Verwenden der Weltzeituhr

- 1. Wählen Sie Extras > Weltzeituhr.
- Wählen Sie bei Bedarf eine Stadt aus, geben Sie einen Städtenamen ein, und wählen Sie Fertig.

# Anzeigen der Weltkarte

Wählen Sie Extras > Weltzeituhr > 👀.

Die Nachtstunden werden im schattierten Bereich der Karte angezeigt.

# Verwenden des Rechners

Wählen Sie Extras > Rechner.

# Erstellen von Screenshots

- 1. Wählen Sie Extras > Einstellungen > Anzeige > Screenshot > Aktiviert.
- Wählen Sie , um einen Screenshot aufzunehmen.

Die Bitmapdatei des Bilds wird auf dem Laufwerk des Geräts im Ordner **Screenshot** gespeichert (seite 60).

# Umrechnen von Einheiten

- 1. Wählen Sie Extras > Einheitenrechner.
- Wählen Sie bei Bedarf die Schaltfläche neben Umrechnen, wählen Sie eine Kategorie und dann Speichern.
- Wählen Sie bei Bedarf die Schaltfläche einer Einheit, dann eine Maßeinheit, und wählen Sie abschließend Speichern.
- 4. Wählen Sie das Zahlenfeld unter der Einheit, die Sie umrechnen möchten.
- Geben Sie die Zahl ein, und wählen Sie Fertig.

#### Manuelles Festlegen von Wechselkursen

Hierbei handelt es sich um eine nüLink!-Funktion (seite 44). Das Gerät aktualisiert Wechselkurse automatisch.

- 1. Wählen Sie Extras > Währung.
- Wählen Sie bei Bedarf eine Währungsschaltfläche aus, wählen Sie dann eine Währung und anschließend Speichern.

- Wählen Sie das Zahlenfeld unter der Währung aus, die Sie umrechnen möchten.
- 4. Geben Sie den Betrag ein, und wählen Sie **Fertig**.

# Auswählen von Sprachen im Sprachführer

Sie können die Sprachen auswählen, die Sie bei der Übersetzung von Wörtern und Ausdrücken verwenden möchten.

- 1. Wählen Sie Extras > Sprachführer > Wörter und Ausdrücke.
- 2. Wählen Sie Sprache.
- Wählen Sie Aus, wählen Sie die Ausgangssprache aus, und wählen Sie Speichern.
- 4. Wählen Sie In, wählen Sie die Zielsprache aus, und wählen Sie Speichern.

#### Übersetzen von Wörtern und Ausdrücken

- 1. Wählen Sie Extras > Sprachführer > Wörter und Ausdrücke.
- 2. Wählen Sie eine Kategorie und eine Unterkategorie aus.
- Wählen Sie bei Bedarf die Option Q, geben Sie ein Schlagwort ein, und wählen Sie Fertig.
- 4. Wählen Sie ein Wort oder einen Ausdruck aus.
- Wählen Sie , um die Übersetzung anzuhören.

#### Verwenden des zweisprachigen Wörterbuchs

- 1. Wählen Sie Extras > Sprachführer > Zweisprachige Wörterbücher.
- 2. Wählen Sie ein Wörterbuch aus.
- Wählen Sie bei Bedarf die Option Q, geben Sie ein Wort ein, und wählen Sie Fertig.
- 4. Wählen Sie ein Wort aus.
- Wählen Sie , um die Übersetzung anzuhören.

Sie können über Ihr Abonnement für Garmin nüLink!<sup>™</sup>-Services Informationen herunterladen und anzeigen, z. B. Kraftstoffpreise, lokale Events und Wetterinformationen. Im Lieferumfang des Geräts ist ein Standardabonnement für nüLink! enthalten, das beim ersten Einschalten des Geräts aktiviert wird.

Zur Verwendung dieser Funktionen müssen Sie über ein aktuelles nüLink!-Abonnement verfügen und das Gerät muss ein nüLink!-Signal empfangen. nüLink!-Funktionen sind nicht in allen Gebieten verfügbar.

# Anzeigen der Wettervorhersage

- Wählen Sie Extras > Wetter. Die Vorhersage f
  ür die aktuelle Position wird angezeigt.
- 2. Wählen Sie einen Tag.

Die detaillierte Vorhersage für diesen Tag wird angezeigt.

# Suchen nach Kinoprogrammen

Sie können Filmvorstellungszeiten von Kinos in der Nähe suchen.

- 1. Wählen Sie Zieleingabe > Kinoprogramme.
- Wählen Sie bei Bedarf die Option ≡> Tag wählen, und wählen Sie einen Tag aus.
- 3. Wählen Sie Suchen nach Filmtitel oder Suchen nach Kinoname.
- 4. Wählen Sie ein Kinoprogramm und ein Kino aus.

# Suchen von lokalen Events

Sie können die Zeiten, Eintrittspreise und Positionen von lokalen Events suchen.

- 1. Wählen Sie Zieleingabe > Lokale Events.
- 3. Wählen Sie eine Kategorie aus.
- 4. Wählen Sie ein Ereignis aus.

# Suchen von günstigen Tankstellen

Sie können nach Tankstellen in der Nähe suchen und Kraftstoffpreise vergleichen.

- 1. Wählen Sie Zieleingabe > Kraftstoffpreise.
- Wählen Sie bei Bedarf die Option => Kraftstoffart, wählen Sie eine Kraftstoffart und dann Speichern.
- 3. Wählen Sie eine Tankstelle aus.

# Anzeigen von myGarmin-Nachrichten

Sie können Nachrichten von myGarmin™ anzeigen, z. B. Benachrichtigungen für Software- und Karten-Updates.

1. Wählen Sie Extras > myGarmin<sup>™</sup>.

Wenn Sie nicht gelesene Nachrichten haben, wird die Anzahl dieser Nachrichten im myGarmin-Symbol angegeben.

 Wählen Sie einen Nachrichtenbetreff aus. Die vollständige Nachricht wird angezeigt.

# Überprüfen von Flugstatus-Informationen

Sie können Informationen zum Flugstatus anzeigen, z. B. Abflug- und Ankunftszeiten sowie Verspätungen.

- 1. Wählen Sie Extras > Flugstatus.
- Wählen Sie bei Bedarf die Option
   ■> Suchen bei, und geben Sie einen Städtenamen ein.
- 3. Wählen Sie einen Flughafen.
- 4. Wählen Sie eine Option:

- Wählen Sie Nach Flugnummer, geben Sie eine Flugnummer ein, und wählen Sie Fertig.
- Wählen Sie Ankunft suchen, und wählen Sie eine Fluggesellschaft.
- Wählen Sie Abflug suchen, dann Nach Flugziel, Nach Flughafen-Code oder Alle Abflüge, und geben Sie die entsprechenden Informationen ein.
- 5. Wählen Sie einen Flug aus.
- Wählen Sie bei Bedarf die Option ■> Nächstes Teilstück, um den Status von Anschlussflügen zu prüfen.

# Erstellen eines Kontos beim nüLink!-Shop

Bevor Sie einen nüLink!<sup>™</sup>-Service erwerben können, müssen Sie das Gerät zur Unterstützung von Käufen einrichten. Zudem muss das Gerät ein nüLink!-Signal empfangen.

Diese Services sind nicht in allen Gebieten verfügbar.

- 1. Registrieren Sie das Gerät (seite 4).
- Melden Sie sich beim myGarmin-Konto an, und geben Sie die Kreditkarteninformationen f
  ür zuk
  ünftige n
  üLink!-K
  äufe an.

# Überprüfen des Kontostatus

Sie können den Status Ihres Abonnements für Garmin nüLink!-Services überprüfen, darunter auch den Rechnungsstatus und die Ablaufdaten Ihres Standardabonnements und des Premium-Inhalts.

- 1. Wählen Sie Shop > > Kontostatus.
- 2. Wählen Sie einen Service aus.

#### Hinzufügen von nüLink!-Online-Services

Sie können kostenlose und kostenpflichtige Services aus dem nüLink!-Shop hinzufügen. Einkäufe werden der in Ihrem myGarmin-Konto eingerichteten Kreditkarte in Rechnung gestellt. Dauerabonnements werden monatlich berechnet, bis Sie den Service stornieren. Für einige Services können Sie ein kostenloses Probeabonnement aktivieren.

- 1. Wählen Sie Shop.
- 2. Wählen Sie einen Service aus.
- 3. Führen Sie einen der folgenden Schritte aus:
  - Wählen Sie **Installieren**, um einen kostenlosen Service zu installieren.
  - Wählen Sie Kaufen, um ein kostenpflichtiges Abonnement zu erwerben.
  - Wählen Sie **Erneuern**, um ein Abonnement zu erneuern.

- Wählen Sie **Upgrade**, um ein Upgrade für ein Abonnement durchzuführen.
- Wählen Sie **Probelauf starten**, um ein kostenloses Probeabonnement zu aktivieren.
- 4. Wählen Sie bei Bedarf eine Option für ein Abonnement oder einen Probelauf aus.
- 5. Überprüfen Sie die Bedingungen, und stimmen Sie ihnen zu.

# Erweiterte Wetterfunktionen

Für diese Funktionen ist möglicherweise ein Abonnement erforderlich (seite 46).

# Anzeigen von Wetterradar

Sie können eine animierte, farbcodierte Radarkarte der aktuellen Wetterverhältnisse anzeigen; ein Wettersymbol 🔊 wird auf der Standardkartenansicht gezeigt. Das Wettersymbol ändert sich je nach lokalen Wetterbedingungen, z. B. Regen, Schnee und Gewitter.

- 1. Wählen Sie Extras > Wetter.
- 2. Wählen Sie bei Bedarf eine Stadt.
- 3. Wählen Sie > Wetterradar.

### Anzeigen von Wetterwarnungen

Während der Navigation mit dem Gerät werden auf der Karte möglicherweise Wetterwarnungen angezeigt. Sie können eine Karte mit Wetterwarnungen auch in der Nähe der aktuellen Position oder in der Nähe einer ausgewählten Stadt anzeigen.

- 1. Wählen Sie Extras > Wetter.
- 2. Wählen Sie bei Bedarf eine Stadt.
- 3. Wählen Sie > Unwetterwarnungen.

# Prüfen von Straßenbedingungen

Sie können eine Karte mit auf Wetterinformationen basierenden Bedingungen in der Nähe der aktuellen Position oder in der Nähe einer ausgewählten Stadt anzeigen.

- 1. Wählen Sie Extras > Wetter.
- 2. Wählen Sie bei Bedarf eine Stadt.
- 3. Wählen Sie **Strassenbedingungen**.

## Anzeigen der Wettervorhersage

1. Wählen Sie Extras > Wetter.

Die Vorhersage für die aktuelle Position wird angezeigt.

2. Wählen Sie einen Tag.

Die detaillierte Vorhersage für diesen Tag wird angezeigt.

#### Anzeigen von Wetterinformationen für eine andere Stadt

- 1. Wählen Sie Extras > Wetter > Aktuelle Position.
- 2. Wählen Sie eine Option:
  - Zeigen Sie Wetterinformationen für eine Stadt aus der Städteliste an, indem Sie eine Stadt in der Liste auswählen.
  - Fügen Sie der Städteliste eine Stadt hinzu, indem Sie **Stadt hinzufügen** wählen und einen Städtenamen eingeben.

# Suchen von Adressen mithilfe des Telefonbuchs

Sie können nach Adressen suchen, indem Sie Telefonbucheinträge durchsuchen.

- 1. Wählen Sie Zieleingabe > Telefonbuch.
- 2. Wählen Sie eine Option:
  - Suchen Sie unter Verwendung des Vor- und Nachnamens nach Einträgen für Privatpersonen, indem Sie Nach Namen wählen.
  - Suchen Sie unter Verwendung einer Telefonnummer nach einem Eintrag, indem Sie Nach Telefonnummer wählen.

**HINWEIS:** Diese Option ist nicht in allen Gebieten verfügbar.

- Geben Sie einen Namen oder eine Telefonnummer ein, und wählen Sie Fertig.
- 4. Wählen Sie bei Bedarf einen Eintrag aus.

# Radar-Informationen

# 

Garmin ist nicht für die Zuverlässigkeit von Benutzer-POI- oder Radar-Info-Datenbanken verantwortlich und übernimmt auch keine Verantwortung für Folgen, die aus deren Verwendung entstehen.

In einigen Regionen stehen Radar-Informationen zur Verfügung. Weitere Informationen zur Verfügbarkeit finden Sie unter http://my.garmin.com. In diesen Gebieten greift das Gerät auf Hunderte von Radar-Informationen zurück. Das Gerät weist Sie darauf hin, wenn Sie sich einer Radarkontrolle nähern, und kann Sie auch warnen, falls Sie zu schnell fahren. Die Daten werden mindestens einmal wöchentlich aktualisiert, sodass Sie stets Zugang zu aktuellen Informationen haben.

#### Melden von Radar-Informationen

Mit Radar-Info melden können Sie alle Arten von Radarkontrollen melden, wenn Sie diese entdecken.

1. Wählen Sie auf der Karte die Option .

- 2. Wählen Sie unter **Radar-Info melden** eine Option aus:
  - Fahrtrichtung
  - Gegenverkehr

Die Position der Radarkontrolle wird an andere Benutzer weitergegeben.

#### Informationen zu Scouts für Radar-Informationen

Ein Scout ist ein Verkehrsteilnehmer, der die Positionen von Radar-Infos melden kann. Dies trägt zu aktuellen und genauen Radar-Infodaten bei. Im Datenfeld **Scouts** wird die Anzahl der Scouts innerhalb einer bestimmten Distanz angezeigt. Möglicherweise ist auch eine Bewertung der Scoutmeldungen enthalten.

#### Anzeigen von Scoutinformationen

- 1. Wählen Sie Karte.
- Wählen Sie ein beliebiges Datenfeld aus. Das Feld Tempo kann nicht ausgewählt werden.
- 3. Wählen Sie Scout-Info.

# Tracker

### HINWEIS

Seien Sie bei der Weitergabe Ihrer Positionsdaten an andere Personen vorsichtig.

Mit Tracker können Sie Ihre Position melden, die Positionen anderer verfolgen und anderen das Tracking Ihrer Position ermöglichen. Tracker ist auf bestimmten Garmin-GPS-Geräten sowie als Anwendung für bestimmte Mobiltelefone verfügbar.

# Einrichten von Tracker

- 1. Wählen Sie Extras > Tracker > Erste Schritte.
- 2. Folgen Sie den Anweisungen auf dem Bildschirm.

### Anzeigen der Tracker-ID

Alle verbundenen Geräte oder Trackinggeräte verfügen über eine eindeutige Tracker-ID.

# Tippen Sie auf Extras > Tracker > Profil.

Senden einer Positionsnachricht

Sie können anderen Benutzern eine individualisierte Positionsnachricht senden.

- 1. Wählen Sie Extras > Tracker > Ich bin hier.
- 2. Wählen Sie eine Option:
  - Aktivieren Sie das Kontrollkästchen neben den jeweiligen Empfängern.
  - Wählen Sie Email-Adresse oder Tracker-ID eingeben, und geben Sie die Email-Adresse oder die Tracker-ID des Empfängers ein.

HINWEIS: Bei der Tracker-ID muss die Groß- und Kleinschreibung beachtet werden.

- 3. Wählen Sie Weiter.
- 4. Wählen Sie eine Option:
  - Wählen Sie eine Nachricht.
  - Wählen Sie Nachricht eingeben, und geben Sie eine persönliche Nachricht ein.
- 5. Wählen Sie Senden.

# Informationen zu Trackingfreunden

Sie können andere Personen zum Tracking Ihrer Position für einen bestimmten Zeitraum einladen. Nach Ablauf dieses Zeitraums kann der Trackingfreund Ihre Position nicht mehr anzeigen.

Die Einladung eines Trackingfreunds kann über eine Email-Adresse oder eine Tracker-ID erfolgen. Wenn Sie einen Trackingfreund über eine Email-Adresse einladen, muss diese Person für das Tracking Ihrer Position die Garmin-Website verwenden. Wenn Sie einen Trackingfreund über eine Tracker-ID einladen, kann diese Person für das Tracking den Tracker verwenden.

### Einladen von Trackingfreunden

- Wählen Sie Extras > Tracker > Meiner Position folgen.
- 2. Wählen Sie eine Option:
  - Aktivieren Sie das Kontrollkästchen neben den jeweiligen Empfängern.
  - Wählen Sie Email-Adresse oder Tracker-ID eingeben, und geben Sie die Email-Adresse oder die Tracker-ID des Empfängers ein.
- 3. Wählen Sie Weiter.
- 4. Wählen Sie eine Option:
  - Wählen Sie eine Nachricht.
  - Wählen Sie Nachricht eingeben, und geben Sie eine persönliche Nachricht ein.
- Passen Sie die Optionen f
  ür Stunden und Minuten an, um eine Dauer auszuw
  ählen, und w
  ählen Sie Weiter.
- 6. Wählen Sie Senden.

# Veröffentlichen Ihrer Position bei sozialen Netzwerken

Bevor Sie die Position bei sozialen Netzwerken veröffentlichen können, müssen Sie die sozialen Netzwerkkonten in Ihrem myGarmin-Konto einrichten. Weitere Informationen finden Sie unter http://my.garmin.com.

Sie können Ihre Position bei sozialen Netzwerken für einen bestimmten Zeitraum veröffentlichen. Während dieses Zeitraums können alle Personen, die Ihre Beiträge beim sozialen Netzwerk anzeigen können, auch Ihre Position sehen.

- 1. Wählen Sie Extras > Tracker > Meiner Position folgen.
- 2. Wählen Sie mindestens ein soziales Netzwerk aus.
- 3. Wählen Sie Weiter.
- 4. Wählen Sie eine Option:
  - · Wählen Sie eine Nachricht.
  - Wählen Sie Nachricht eingeben, und geben Sie eine persönliche Nachricht ein.
- Passen Sie die Optionen f
  ür Stunden und Minuten an, um eine Dauer auszuwählen, und wählen Sie Weiter.

6. Wählen Sie Senden.

### Tracking anderer Personen

Bevor Sie die Position anderer Personen mithilfe des Geräts verfolgen können, muss diese Person Ihnen über Ihre Tracker-ID eine Einladung für das Tracking senden.

- 1. Wählen Sie Extras > Tracker > Anzeigen.
- 2. Wählen Sie eine Person aus.

Die Position der ausgewählten Person wird auf der Karte angezeigt.

#### Verbergen der eigenen Position

Sie können Ihre Position für andere Personen verbergen, die Ihre Position verfolgen.

Wählen Sie Extras > Tracker > Verbergen.

# Verkehrsfunk

# HINWEIS

Garmin ist nicht für die Zuverlässigkeit oder Aktualität der Verkehrsinformationen verantwortlich.

Für diese Funktion benötigen Sie ein aktuelles nüLink!<sup>™</sup>-Abonnement. Darüber hinaus muss das Gerät ein nüLink!-Signal empfangen. Diese Funktion ist nicht in allen Gebieten verfügbar.

Wenn sich das Gerät in einem abgedeckten Verkehrsfunkgebiet befindet, zeigt es Verkehrsinformationen an.

Informationen zu Verkehrsfunkempfängern sowie zu abgedeckten Gebieten finden Sie unter www.garmin.com/traffic. Informationen zum Verkehrssymbol

Wenn Sie Verkehrsinformationen empfangen, wird auf der Karte ein Verkehrssymbol angezeigt. Die Farbe des Verkehrssymbols ändert sich in Abhängigkeit vom Schweregrad der Verkehrsbehinderung.

| Farbe | Schweregrad | Bedeutung                                                                                                 |
|-------|-------------|----------------------------------------------------------------------------------------------------|
| Grün  | Niedrig     | Normal fließender<br>Verkehr.                                                                             |
| Gelb  | Mittel      | Fließender Verkehr mit<br>Behinderungen. Der<br>Verkehrsfluss ist leicht<br>stockend.                     |
| Rot   | Hoch        | Stockender oder<br>langsam fließender<br>Verkehr. Es liegt<br>eine schwere<br>Verkehrsbehinderung<br>vor. |

# Anzeigen von Verkehrsmeldungen

Während der Auto-Navigation wird in der Navigationsleiste möglicherweise eine Verkehrsmeldung angezeigt.

Wählen Sie die Meldung aus, um weitere Informationen anzuzeigen.

# Verkehrsbehinderungen auf der aktuellen Route

Bei der Berechnung der Route berücksichtigt das Gerät die aktuelle Verkehrslage und sucht automatisch nach der schnellsten Route. Sollte auf der Route, der Sie folgen, eine schwere Verkehrsbehinderung auftreten, berechnet das Gerät die Route automatisch neu.

Wenn keine bessere alternative Route vorhanden ist, werden Sie gegebenenfalls dennoch über Strecken mit Verkehrsbehinderungen geleitet. Die Verzögerung ist bereits in die voraussichtliche Ankunftszeit einbezogen.

# Anzeigen von Verkehrsbehinderungen auf der aktuellen Route

- Wählen Sie beim Navigieren einer Route die Option S.
- 2. Wählen Sie Stau auf Route.

Eine Liste von Verkehrsereignissen wird angezeigt. Die Liste ist entsprechend den jeweiligen Positionen entlang der Route sortiert.

3. Wählen Sie ein Ereignis aus.

#### Manuelles Vermeiden von Verkehrsbehinderungen auf der aktuellen Route

- Tippen Sie auf der Karte auf <sup>(2)</sup>.
- 2. Tippen Sie auf Verkehr auf Route.
- Verwenden Sie bei Bedarf die Pfeile, um weitere Verkehrsbehinderungen auf der Route anzuzeigen.
- 4. Tippen Sie auf => Vermeiden.

### Wählen einer alternativen Route

- Wählen Sie während der Auto-Navigation die Option
- 2. Wählen Sie Alternativroute.
- 3. Wählen Sie eine Route.

# Anzeigen von Verkehrsbehinderungen auf der Karte

Auf der Stau-Info-Karte werden farbcodiert der Verkehrsfluss und Verkehrsbehinderungen auf Straßen in der Nähe angezeigt.

- Tippen Sie auf der Karte auf 🖘
- 2. Wählen Sie Verkehrslage.

Verkehrsfunk

# Verkehrsbehinderungen im aktuellen Gebiet

### Suchen nach Verkehrsbehinderungen

- Tippen Sie auf der Kartenseite auf
- Wählen Sie Verkehrslage > Q.
- Wählen Sie einen Eintrag in der Liste aus, um Behinderungen auf der Route anzuzeigen.
- Wenn es mehr als eine Behinderung gibt, zeigen Sie mithilfe der Pfeile weitere Behinderungen an.

#### Anzeigen von Verkehrsereignissen auf der Karte

- Wählen Sie auf der Karte die Option
- 2. Wählen Sie Verkehrslage.
- 3. Wählen Sie ein Verkehrssymbol.

# Verkehrsinformationen

In der Verkehrslegende sind die auf der Stau-Info-Karte verwendeten Symbole und Farben erläutert.

- 1. Wählen Sie auf der Karte die Option 🖘.
- 2. Wählen Sie Verkehrslegende.

# Informationen zu Radar-Informationen

Für diese Funktion benötigen Sie ein Abonnement für den PhotoLive nüLink!<sup>™</sup>-Premium-Service. Zudem muss das Gerät ein nüLink!-Signal empfangen. Diese Funktion ist nicht in allen Gebieten verfügbar.

Verkehrskameras bieten Livebilder der Verkehrslage auf Hauptverkehrsstraßen und an Kreuzungen. Sie können Kameras speichern, die Sie regelmäßig anzeigen.

#### Speichern von Verkehrskameras

- 1. Wählen Sie Extras > Meine Kameras.
- 2. Wählen Sie Zum Hinzufügen tippen.
- 3. Wählen Sie eine Straße.
- 4. Wählen Sie eine Kreuzung.
- 5. Wählen Sie Speichern.

#### Anzeigen von Verkehrskameras

Bevor Sie Verkehrskameras anzeigen können, müssen Sie eine Kamera speichern.

- 1. Wählen Sie Extras > Meine Kameras.
- 2. Wählen Sie eine Kamera.

# Verkehrsfunkabonnements

### Aktivieren von Abonnements

Das Abonnement muss nicht aktiviert werden. Das Abonnement wird automatisch aktiviert, wenn das Gerät während des Empfangs von Verkehrsfunksignalen vom gebührenpflichtigen Dienstanbieter Satellitensignale erfasst.

#### Lebenslange Abonnements

Einige Modelle enthalten Abonnements für lebenslange Funktionen.

| LT  | Dieses Modell umfasst eine<br>lebenslange Verkehrsfunklizenz und<br>einen Verkehrsfunkempfänger.                                                                    |
|-----|----------------------------------------------------------------------------------------------------|
| LMT | Dieses Modell umfasst ein<br>Abonnement für nüMaps<br>Lifetime <sup>™</sup> , eine lebenslange<br>Verkehrsfunklizenz (seite 73) und<br>einen Verkehrsfunkempfänger. |

### Verkehrsfunk

# Hinzufügen von Abonnements

Sie können Verkehrsfunkabonnements für andere Regionen oder Länder hinzufügen.

- 1. Wählen Sie im Hauptmenü die Option Extras > Einstellungen > Verkehrsfunk.
- 2. Wählen Sie eine Option:
  - Wählen Sie für Geräte von außerhalb Nordamerikas die Option Abonnements > +.
- 3. Notieren Sie die Geräte-ID des UKW-Verkehrsfunkempfängers.
- Rufen Sie die Webseite www.garmin.com/fintraffic auf, um ein Abonnement zu erwerben und einen 25-stelligen Code zu erhalten.

Der Code zum Aktivieren der Verkehrsfunklizenz kann nur einmal verwendet werden. Bei jeder Erneuerung des Dienstes müssen Sie einen neuen Code erwerben.

- Wählen Sie auf dem Gerät die Option Weiter.
- 6. Geben Sie den Code ein.
- 7. Wählen Sie Fertig.

# Informationen zu Angeboten

Wenn Sie Verkehrsinformationen über das Abonnement für Garmin nüLink!<sup>™</sup>-Services empfangen, erhalten Sie gleichzeitig auch für die Position relevante Angebote und Coupons. Diese Funktion ist nur in Nordamerika verfügbar. Die Funktion ist nur verfügbar, wenn Sie Verkehrsinformationen empfangen.

Damit Sie Angebote und Coupons erhalten, müssen Sie über ein aktuelles Abonnement für nüLink!-Services verfügen. Zudem muss das Gerät ein nüLink!-Signal empfangen.

Unsere Datenschutzerklärung ist unter www.garmin.com/privacy verfügbar.

#### Anzeigen von Angeboten

# 

Versuchen Sie nicht, sich die Coupon-Codes während der Fahrt zu notieren.

- Wählen Sie ein auf dem Bildschirm angezeigtes Angebot aus, um die nächstgelegene, für dieses Angebot relevante Position zu suchen.
- 2. Wählen Sie bei Bedarf die Option **200**, um einen Coupon-Code anzuzeigen.
- Notieren Sie sich diesen Code und legen Sie ihn vor, wenn Sie am gewünschten Ort ankommen.

#### Anzeigen einer Liste mit Angeboten

Wählen Sie Extras > Angebote, um eine Liste der empfangenen Angebote anzuzeigen.

# Deaktivieren von Verkehrsfunk und Angeboten

Zur Deaktivierung von Angeboten müssen Sie den Verkehrsfunk deaktivieren.

Wählen Sie Extras > Einstellungen > Verkehrsfunk > Deaktiviert.

# Datenverwaltung

Sie können Dateien (z. B. JPEG-Bilddateien) auf dem Gerät speichern. Das Gerät verfügt für zusätzlichen Datenspeicher über einen Speicherkartensteckplatz.

HINWEIS: Das Gerät ist nicht mit Windows<sup>®</sup> 95, 98, Me, Windows NT<sup>®</sup> und Mac<sup>®</sup> OS 10.3 und früheren Versionen kompatibel.

# Dateiformate

Das Gerät unterstützt folgende Dateiformate:

- JPEG- und JPG-Bilddateien (seite 41)
- Karten und GPX-Wegpunktdateien aus MapSource<sup>®</sup> (seite 73)
- GPI-Dateien (Dateien für Benutzer-POIs aus Garmin POI Loader) (seite 73)

# Informationen zu Speicherkarten

Sie können Speicherkarten in Elektronikfachgeschäften erwerben oder vorinstallierte Garmin-Kartensoftware kaufen (www.garmin.com/trip\_planning). Auf den Speicherkarten können nicht nur Karten und Daten, sondern auch Dateien gespeichert werden, z. B. Karten, Bilder, Geocaches, Routen, Wegpunkte und Benutzer-POIs.

# Installieren einer Speicherkarte

Das Gerät unterstützt microSD<sup>™</sup>- und microSDHC-Speicher- oder -Datenkarten.

- 1. Legen Sie eine Speicherkarte in den Steckplatz des Geräts ein.
- 2. Schieben Sie die Karte ein, bis sie einrastet.

# Übertragen von Dateien vom Computer

1. Verbinden Sie das Gerät mit dem Computer (seite 3).

Das Gerät und die Speicherkarte werden unter Windows im Arbeitsplatz als Wechseldatenträger und unter Mac als verbundene Laufwerke angezeigt.

HINWEIS: Auf einigen Computern mit mehreren Netzlaufwerken können die nüLink!-Laufwerke nicht angezeigt werden. Informationen zum Zuweisen von Laufwerkbuchstaben finden Sie in der Hilfe des Betriebssystems.

- 2. Öffnen Sie auf dem Computer den Dateibrowser.
- 3. Wählen Sie die Datei aus.
- 4. Wählen Sie Bearbeiten > Kopieren.
- 5. Öffnen Sie das **Garmin**-Laufwerk oder das Laufwerk der Speicherkarte.
- 6. Wählen Sie Bearbeiten > Einfügen.

Die Datei wird in der Liste der Dateien im Speicher des Geräts bzw. auf der Speicherkarte angezeigt.

# Entfernen des USB-Kabels

1. Führen Sie einen der folgenden Schritte aus:

- Windows: Klicken Sie in der Taskleiste auf das Symbol Hardware sicher entfernen S.
- Mac: Ziehen Sie das Laufwerksymbol in den Papierkorb 3.
- 2. Trennen Sie das Kabel vom Computer.

# Löschen von Dateien

# HINWEIS

Wenn Sie sich über den Zweck einer Datei nicht im Klaren sind, löschen Sie die betreffende Datei nicht. Der Speicher des Geräts enthält wichtige Systemdateien, die nicht gelöscht werden dürfen.

- 1. Öffnen Sie das Laufwerk Garmin.
- 2. Öffnen Sie bei Bedarf einen Ordner.
- 3. Wählen Sie eine Datei aus.
- 4. Drücken Sie auf der Tastatur die Taste Entf.

# Anpassen des Geräts

1. Wählen Sie Extras > Einstellungen.

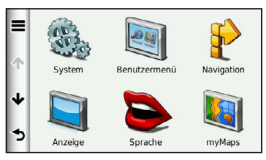

- 2. Wählen Sie eine Einstellungskategorie aus.
- Wählen Sie die Einstellung aus, um sie zu ändern.

# Systemeinstellungen

#### Wählen Sie Extras > Einstellungen > System.

- **GPS-Simulation:** Das Gerät empfängt kein GPS-Signal mehr und schont den Akku.
- **Einheiten:** Stellt die Maßeinheit für Entfernungen ein.
- Zeitformat: Ermöglicht es Ihnen, die Zeit im 12-Stunden-, 24-Stunden- oder UTC-Format anzuzeigen.

- Aktuelle Zeit: Stellt die Gerätezeit ein.
- Positionsmeldung: Ermöglicht es Garmin, Ihre Daten zu Geschwindigkeit, Richtung und Position auf anonymer Basis und mit Ihrer Zustimmung an andere Dienstanbieter weiterzugeben.
- Sicherheitsmodus: Deaktiviert alle Funktionen, die während der Navigation nicht erforderlich sind und den Fahrer vom sicheren Führen des Fahrzeugs ablenken können.
- Info: Zeigt die Softwareversion, die Geräte-ID und Informationen zu verschiedenen anderen Softwarefunktionen des Geräts an.

**HINWEIS:** Diese Informationen werden benötigt, um die Systemsoftware zu aktualisieren oder zusätzliche Kartendaten zu erwerben (seite 73).

• EULAs: Zeigt die Endbenutzer-Lizenzvereinbarungen an, die für Ihre Auswahl gelten.

# Navigationseinstellungen

#### Navigationseinstellungen für den Auto-Modus

Wählen Sie Extras > Einstellungen > Navigation > Auto.

- **nüRoute**<sup>™</sup>: Richtet Routenpräferenzen für Autorouten ein (seite 64).
- **Detailgrad:** Legt fest, wie detailliert die Karte angezeigt wird. Wenn mehr Details angezeigt werden, wird die Karte ggf. langsamer dargestellt.
- Kartenansicht: Richtet die Perspektive der Karte ein.
- Kartendesign: Ändert die Farbe der Kartendaten.
- Kartendatenlayout: Ändert die Anzahl der auf der Karte angezeigten Daten.
- Fahrzeug: Ändert das Symbol, mit dem Ihre Position auf der Karte angezeigt wird. Weitere Symbole sind unter www.garmingarage.com verfügbar.
- Reiseaufzeichnung

- **Auf Karte anzeigen:** Zeigt Ihren Reiseweg auf der Karte an.
- Reiseaufzeichnung löschen
- Annäherungsalarme: Gibt einen Alarm aus, wenn Sie sich Benutzer-Radar-Infos nähern.

#### Ändern der Kartenansicht

- 1. Wählen Sie Extras > Einstellungen > Navigation > Auto > Kartenansicht.
- 2. Wählen Sie eine Option:
  - Wählen Sie In Fahrtrichtung, um die Karte zweidimensional anzuzeigen, wobei sich die Fahrtrichtung oben befindet.
  - Wählen Sie **Norden oben**, um die Karte zweidimensional anzuzeigen, wobei sich Norden oben befindet.
  - Wählen Sie **3D**, um die Karte dreidimensional anzuzeigen.

#### Navigationseinstellungen für den Fußgängermodus

Wählen Sie Extras > Einstellungen > Navigation > Zu Fuss.

• Maximaler Fussweg: Legt fest, wie lang der Fußweg einer Strecke im Fußgängermodus sein darf.

#### Anpassen des Geräts

- Öffentliche Verkehrsmittel: Vermeidet die ausgewählten Verkehrsmittel.
- **Reiseaufzeichnung:** Zeigt Ihren Reiseweg auf der Karte an.
  - Auf Karte anzeigen: Zeigt Ihren Reiseweg auf der Karte an.
  - Reiseaufzeichnung löschen

#### Vermeiden von Verkehrsmitteln

**HINWEIS:** Verkehrsmittel sind verfügbar, wenn cityXplorer-Karten geladen sind (seite 30).

- Wählen Sie Extras > Einstellungen > Navigation > Zu Fuss > Öffentliche Verkehrsmittel.
- 2. Wählen Sie die Verkehrsmittel aus, die auf der Route vermieden werden sollen.
- 3. Wählen Sie Speichern.

# nüRoute-Einstellungen

Diese Einstellungen gelten nur, wenn Sie das Gerät im Auto-Modus verwenden (seite 6).

#### Routenpräferenzen

Wählen Sie Extras > Einstellungen > Navigation > Auto > nüRoute > Routenpräferenz.

Die Routenberechnung basiert auf Geschwindigkeitsbeschränkungen von Straßen sowie auf Beschleunigungswerten für die jeweilige Route.

- Kürzere Zeit: Berechnet Strecken mit der kürzesten Fahrzeit, auch wenn die Strecke ggf. länger ist.
- Kürzere Strecke: Berechnet Routen mit der kürzesten Strecke, auch wenn die Fahrzeit ggf. länger ist.

- Weniger Kraftstoff: Berechnet Routen, auf denen weniger Kraftstoff als bei anderen Routen verbraucht wird.
- Auswahl: Zeigt vor der Navigation eine Aufforderung zum Auswählen einer Routenpräferenz an (seite 11).
- Luftlinie: Berechnet eine direkte Luftlinie von der aktuellen Position zum Ziel.

# Vermeiden von Straßenmerkmalen

- 1. Wählen Sie Extras > Einstellungen > Navigation > Auto > nüRoute > Vermeidungen.
- Wählen Sie die Straßenmerkmale aus, die auf der Route vermieden werden sollen, und wählen Sie Speichern.

## trafficTrends

Wenn die trafficTrends<sup>™</sup>-Funktion aktiviert ist, zeichnet das Gerät historische Verkehrsinformationen auf und verwendet diese, um effizientere Routen zu berechnen. Diese Informationen werden an Garmin gesendet, wenn das Gerät ein Signal von müLink!<sup>™</sup> empfängt oder wenn es über den Computer eine Verbindung zu myGarmin<sup>™</sup> herstellt.

**HINWEIS:** Es können unterschiedliche Routen berechnet werden, die auf den jeweiligen Verkehrstendenzen des Wochentags oder der Tageszeit basieren.

#### Aktivieren von trafficTrends

Wählen Sie Extras > Einstellungen > Navigation > Auto > nüRoute > trafficTrends > Aktiviert.

#### Anpassen des Geräts

#### Deaktivieren von trafficTrends

Wenn das Gerät keine Verkehrsinformationen aufzeichnen oder weiterleiten soll, deaktivieren Sie trafficTrends.

Wählen Sie Extras > Einstellungen > Navigation > Auto > nüRoute > trafficTrends > Deaktiviert.

# Anzeigeeinstellungen

Wählen Sie Extras > Einstellungen > Anzeige.

- Farbmodus: Richtet einen hellen Hintergrund (Tag) oder einen dunklen Hintergrund (Nacht) ein oder wechselt abhängig von der Zeit der aktuellen Position für Sonnenaufgang und Sonnenuntergang automatisch zwischen den Hintergründen (Automatisch).
- Helligkeit: Ändert die Helligkeit des Bildschirms. Wenn Sie die Helligkeit verringern, können Sie die Akkulaufzeit verlängern.
- **Bildschirmabschaltung:** Richtet die Zeit der Inaktivität ein, bevor das Gerät in den Ruhezustand wechselt.

 Screenshot: Ermöglicht es Ihnen, ein Abbild des Gerätebildschirms aufzunehmen (seite 42). Screenshots werden im Speicher des Geräts im Ordner Screenshot gespeichert.

# Spracheinstellungen

Wählen Sie Extras > Einstellungen > Sprache.

- Ansagesprache: Legt die Sprache für Sprachansagen fest.
- **Textsprache:** Legt die Sprache des auf dem Bildschirm angezeigten Texts fest.

HINWEIS: Das Ändern der Textsprache wirkt sich nicht auf Benutzereingaben oder Kartendaten wie beispielsweise Straßennamen aus.

• **Tastatur:** Legt die Sprache für die Tastatur fest.
Tastaturlayout: Ändert das Tastaturlayout.

## Anzeigen von Karteninformationen

Wählen Sie Extras > Einstellungen > myMaps.

## Aktivieren von Karten

TIPP: Weitere Kartenprodukte sind unter http://www.garmin.com/us/maps erhältlich.

- Wählen Sie Extras > Einstellungen > myMaps.
- 2. Wählen Sie eine Karte aus.

# Bluetooth-Einstellungen

Wählen Sie Extras > Einstellungen > Bluetooth.

- Telefon hinzufügen oder Telefon: Verwaltet die Verbindungen zwischen dem Gerät und Mobiltelefonen mit drahtloser Bluetooth-Technologie.
- **Bluetooth:** Aktiviert die Bluetooth-Funktion.
- Eigener Name: Ermöglicht es Ihnen, einen Namen einzugeben, mit dem das Gerät auf Telefonen mit Bluetooth-Technologie

angezeigt wird.

## Verwalten der Bluetooth-Geräteliste

Sie können Telefone, die das Gerät bei aktivierter Bluetooth-Funktion erkennt, hinzufügen, löschen sowie die Verbindung zu diesen Telefonen trennen.

- Wählen Sie Extras > Einstellungen > Bluetooth > Telefon.
- 2. Wählen Sie eine Option:
  - Wählen Sie ein Telefon, zu dem das Gerät eine Verbindung herstellen soll.

  - Wählen Sie 🖾, um ein Telefon aus dem Speicher des Geräts zu entfernen.
  - Wählen Sie **Keines**, um die aktuelle Verbindung zu trennen.

### Anpassen des Geräts

## Bluetooth wird deaktiviert

- 1. Wählen Sie Extras > Einstellungen > Bluetooth.
- 2. Wählen Sie Bluetooth > Deaktiviert > Speichern.

# Aktivieren des Verkehrsfunks

Der Verkehrsfunkempfänger ist im Lieferumfang einiger Geräte enthalten.

Wählen Sie Extras > Einstellungen > Verkehrsfunk > Verkehrsfunk > Aktiviert.

### Informationen zu Verkehrsfunkabonnements

Sie können zusätzliche Abonnements erwerben oder Ihr Abonnement erneuern, falls es abläuft. Rufen Sie die Website www.garmin.com/fmtraffic auf. Anzeigen von Verkehrsfunkabonnements Wählen Sie Extras > Einstellungen > Verkehrsfunk > Abonnements

# Wiederherstellen von Einstellungen

Sie können eine Einstellungskategorie oder alle Einstellungen auf die Werkseinstellungen zurücksetzen.

- 1. Wählen Sie Extras > Einstellungen.
- 2. Wählen Sie bei Bedarf eine Einstellungskategorie aus.
- 3. Wählen Sie **E** > **Reset**.

# Anschlusskabel

Es gibt drei Möglichkeiten, das Gerät aufzuladen.

- KFZ-Anschlusskabel
- USB-Kabel (im Lieferumfang einiger Modelle enthalten)
- Netzteil (optionales Zubehör)

# Pflegen des Geräts

## HINWEIS

Lassen Sie das Gerät nicht fallen, und setzen Sie es keinen starken Erschütterungen und Vibrationen aus.

Setzen Sie das Gerät keiner Feuchtigkeit aus.

Bei Kontakt mit Wasser kann die Funktionsweise des Geräts beeinträchtigt werden. Bewahren Sie das Gerät nicht an Orten auf, an denen es evtl. über längere Zeit sehr hohen oder sehr niedrigen Temperaturen ausgesetzt ist, da dies zu Schäden am Gerät führen kann.

Bedienen Sie den Touchscreen nie mit harten oder scharfen Gegenständen, da dies zu Schäden am Touchscreen führen kann.

## Reinigen des Gehäuses

## HINWEIS

Verwenden Sie keine chemischen Lösungsmittel, die die Kunststoffteile beschädigen könnten.

- Reinigen Sie das Gehäuse des Geräts (nicht den Touchscreen) mit einem weichen, mit einer milden Reinigungslösung befeuchteten Tuch.
- 2. Wischen Sie das Gerät trocken.

## Reinigen des Touchscreens

- 1. Verwenden Sie ein weiches, sauberes und fusselfreies Tuch.
- 2. Verwenden Sie bei Bedarf Wasser, Isopropanol oder Brillenreiniger.
- 3. Feuchten Sie das Tuch leicht an.
- Wischen Sie den Touchscreen vorsichtig mit dem Tuch ab.

## Verhindern von Diebstahl

- Entfernen Sie das Gerät und die Halterung aus dem einsehbaren Bereich, wenn das Gerät nicht benutzt wird.
- Entfernen Sie die von der Saugnapfhalterung an der Windschutzscheibe verursachten Spuren.
- Bewahren Sie das Gerät nicht im Handschuhfach auf.
- Registrieren Sie das Produkt unter http://my.garmin.com.

# Löschen von Benutzerdaten

- 1. Schalten Sie das Gerät ein.
- 2. Berühren Sie mit dem Finger die untere rechte Ecke des Gerätebildschirms.
- Halten Sie den Bildschirm so lange gedrückt, bis ein Popup-Fenster angezeigt wird.
- 4. Wählen Sie **Ja**, um alle Benutzerdaten zu löschen.

Die ursprünglichen Einstellungen werden wiederhergestellt. Alle gespeicherten Elemente werden gelöscht.

## Verlängern der Akkulaufzeit

- Setzen Sie das Gerät keinen extremen Temperaturen aus.
- Aktivieren Sie den Ruhezustand des Geräts (seite 5).
- Reduzieren Sie die Bildschirmhelligkeit (seite 5).
- Setzen Sie das Gerät nicht über längere Zeit direkter Sonneneinstrahlung aus.
- Verringern Sie die Lautstärke (seite 5).
- Deaktivieren Sie Angebote und Verkehrsfunk (seite 59).
- Deaktivieren Sie Bluetooth (seite 68).
   nül ink! 2300 Benutzerhandbuch

 Reduzieren Sie die Zeit bis zur Bildschirmabschaltung (seite 66).

# Austauschen der Sicherung des KFZ-Anschlusskabels

## HINWEIS

Achten Sie darauf, dass Sie beim Austauschen der Sicherung keine Kleinteile verlieren, und stellen Sie sicher, dass diese wieder an der richtigen Stelle angebracht werden. Das KFZ-Anschlusskabel funktioniert nur, wenn es ordnungsgemäß zusammengesetzt ist.

Wenn das Gerät nicht im Fahrzeug aufgeladen werden kann, müssen Sie ggf. die Sicherung austauschen, die sich an der Spitze des Fahrzeugadapters befindet.

1. Schrauben Sie das Endstück ab.

**TIPP:** Verwenden Sie bei Bedarf eine Münze, um das Endstück zu entfernen.

- Entfernen Sie das Endstück, die silberne Spitze und die Sicherung (d. h. den Zylinder aus Glas und Silber).
- 3. Installieren Sie eine flinke 1-Ampere-Sicherung.

- Setzen Sie die silberne Spitze auf das Endstück.
- Schrauben Sie das Endstück wieder auf das KFZ-Anschlusskabel.

# Anbringen am Armaturenbrett

## HINWEIS

Der Klebstoff für die Befestigung ist dauerhaft und lässt sich nach dem Anbringen nur äußerst schwer wieder entfernen.

Verwenden Sie im Einklang mit den Bestimmungen einiger Behörden zum Anbringen des Geräts am Armaturenbrett die mitgelieferte Befestigungsscheibe.

- Reinigen und trocknen Sie das Armaturenbrett an der Stelle, an der die Befestigungsscheibe angebracht werden soll.
- Entfernen Sie das Schutzpapier von der mit Permanentkleber versehenen Unterseite der Befestigungsscheibe.
- 3. Platzieren Sie die Befestigungsscheibe an der gewünschten Stelle auf dem Armaturenbrett.

- 4. Entfernen Sie die Schutzfolie von der Oberseite der Befestigungsscheibe.
- 5. Setzen Sie die Saugnapfhalterung auf die Oberseite der Befestigungsscheibe.
- 6. Klappen Sie den Hebel nach unten (in Richtung der Befestigungsscheibe).

## Entfernen von Gerät, Halterung und Haltearm

## Herausnehmen des Geräts aus der Halterung

- 1. Drücken Sie die Lasche oben an der Halterung nach oben.
- 2. Kippen Sie das Gerät nach vorn.

# Entfernen der Halterung aus dem Haltearm

- 1. Drehen Sie die Halterung nach rechts oder links.
- Üben Sie dabei so lange Druck aus, bis sich die Kugel am Haltearm aus dem Kugelgelenk der Halterung löst.

# Entfernen der Saugnapfhalterung von der Windschutzscheibe

- 1. Klappen Sie den Hebel der Saugnapfhalterung in Ihre Richtung.
- 2. Ziehen Sie die Lasche an der Saugnapfhalterung in Ihre Richtung.

## Informationen zu nüMaps Lifetime

Gegen eine einmalige Bezahlung können Sie pro Jahr für die Nutzungsdauer des Geräts bis zu vier Karten-Updates erhalten. Weitere Informationen zu nüMaps Lifetime sowie die vollständigen Bedingungen finden Sie unter www.garmin.com. Klicken Sie dort auf **Karten**.

Einige Modelle enthalten Abonnements für nüMaps Lifetime.

| LM  | Dieses Modell umfasst ein<br>Abonnement für nüMaps Lifetime.                                                                            |
|-----|----------------------------------------------------------------------------------------------------|
| LMT | Dieses Modell umfasst eine<br>lebenslange Verkehrsfunklizenz, ein<br>Abonnement für nüMaps Lifetime und<br>einen Verkehrsfunkempfänger. |

# Erwerben weiterer Karten

- Rufen Sie auf der Garmin-Website (www.garmin.com) die Produktseite f
  ür Ihr Ger
  ät auf.
- 2. Klicken Sie auf die Registerkarte Karten.
- 3. Folgen Sie den Anweisungen auf dem Bildschirm.

# **Benutzer-POIs**

Benutzerdefinierte POIs sind vom Benutzer festgelegte Punkte auf der Karte. Damit können Sie sich Hinweise geben lassen, wenn Sie sich in der Nähe eines festgelegten Punkts befinden, oder wenn Sie die zulässige Höchstgeschwindigkeit überschreiten.

## Installieren von POI Loader

Mit der Software POI Loader können Sie Benutzer-POI-Listen erstellen oder herunterladen und auf dem Gerät installieren.

- 1. Rufen Sie die Website www.garmin.com /extras auf.
- 2. Klicken Sie auf Services > POI Loader.

3. Installieren Sie POI Loader auf dem Computer.

### Verwenden der Hilfedateien von POI Loader

Weitere Informationen zu POI Loader finden Sie in der Hilfedatei.

Öffnen Sie POI Loader, und klicken Sie auf Hilfe.

## Suchen nach Extras

- 1. Wählen Sie Zieleingabe > Extras.
- 2. Wählen Sie eine Kategorie aus.

# Erwerben von Zubehör

Rufen Sie die Website http://buy.garmin.com auf.

# Kontaktaufnahme mit dem Support von Garmin

- Rufen Sie die Website www.garmin.com /support auf, und klicken Sie auf Contact Support, um Informationen zum Support in den einzelnen Ländern zu erhalten.
- Nutzen Sie als Kunde in den USA die Rufnummern +1-913-397-8200 oder +1-800-800-1020.
- Nutzen Sie als Kunde in Großbritannien die Rufnummer 0808 238 0000.
- Nutzen Sie als Kunde in Europa die Rufnummer +44 (0) 870 850 1241.

## Fehlerbehebung

| Problem                                                                   | Lösung                                                                                                    |
|---------------------------------------------------------------------------|----------------------------------------------------------------------------------------------------|
| Das Gerät erfasst keine<br>Satellitensignale.                             | <ul> <li>Vergewissern Sie sich, dass die GPS-Simulation deaktiviert ist<br/>(seite 62).</li> <li>Wählen Sie Extras &gt; Einstellungen &gt; System &gt; GPS-<br/>Simulation &gt; Aus.</li> <li>Bringen Sie das Gerät ins Freie, abseits von Parkhäusern, hohen<br/>Gebäuden und Bäumen.</li> <li>Behalten Sie Ihre Position für einige Minuten bei.</li> </ul>                                                                           |
| Die Saugnapfhalterung<br>bleibt nicht an der<br>Windschutzscheibe haften. | <ul> <li>Reinigen Sie Saugnapfhalterung und Windschutzscheibe mit<br/>Isopropanol.</li> <li>Trocknen Sie sie mit einem sauberen, trockenen Tuch.</li> <li>Bringen Sie die Saugnapfhalterung an (seite 3).</li> </ul>                                                                                                    |
| Das Gerät wird in meinem<br>Fahrzeug nicht aufgeladen.                    | <ul> <li>Überprüfen Sie die Sicherung im KFZ-Anschlusskabel (seite 71).</li> <li>Vergewissern Sie sich, dass die Zündung eingeschaltet und die<br/>Stromversorgung gesichert ist.</li> <li>Das Gerät kann nur bei Temperaturen zwischen 0 °C und 45 °C<br/>(32 °F und 113 °F) aufgeladen werden. Wenn das Gerät direkter<br/>Sonneneinstrahlung oder hohen Temperaturen ausgesetzt ist, kann<br/>es nicht aufgeladen werden.</li> </ul> |
| Der Akku entlädt sich zu<br>schnell.                                      | Verlängern Sie die Zeit zwischen einzelnen Ladevorgängen, indem Sie die Beleuchtung reduzieren (seite 66).                                                                                                    |

| Die Ladestandsanzeige des<br>Geräts ist ungenau.                                                        | Entladen Sie das Gerät zunächst vollständig, und laden Sie es wieder vollständig auf, ohne den Ladevorgang zu unterbrechen.                                                                                                    |
|----------------------------------------------------------------------------------------------------|----------------------------------------------------------------------------------------------------|
| Wie erkenne ich, ob sich<br>das Gerät im USB-<br>Massenspeichermodus<br>befindet?                       | Wenn sich das Gerät im USB-Massenspeichermodus befindet, wird<br>auf dem Gerätebildschirm das Symbol eines an einen Computer<br>angeschlossenen Geräts angezeigt. Zudem werden auf dem Computer<br>unter <b>Arbeitsplatz</b> zwei neue Wechseldatenträger aufgeführt.                                                                                                    |
| Das Gerät ist an den<br>Computer angeschlossen,<br>wechselt jedoch nicht in den<br>Massenspeichermodus. | <ol> <li>Trennen Sie das USB-Kabel vom Computer.</li> <li>Schalten Sie das Gerät aus.</li> <li>Schließen Sie das USB-Kabel an einen USB-Anschluss des<br/>Computers und an das Gerät an.<br/>Das Gerät schaltet sich automatisch ein und wechselt in den USB-<br/>Massenspeichermodus.</li> <li>Stellen Sie sicher, dass das Gerät an einen USB-Anschluss und<br/>nicht an einen USB-Hub angeschlossen ist.</li> </ol> |
| Auf dem Computer<br>werden keine neuen<br>Wechseldatenträger<br>angezeigt.                              | Wenn mehrere Netzlaufwerke an einen Computer angeschlossen<br>sind, kann es unter Windows beim Zuweisen der Laufwerkbuchstaben<br>zu Problemen kommen. Informationen zum Zuweisen von<br>Laufwerkbuchstaben finden Sie in der Hilfe des Betriebssystems.                                                                                                    |
| Das Telefon stellt keine<br>Verbindung zum Gerät her.                                                   | <ul> <li>Wählen Sie Extras &gt; Einstellungen &gt; Bluetooth. Für das<br/>Bluetooth-Feld muss die Option Aktiviert ausgewählt sein.</li> <li>Schalten Sie das Telefon ein, und bringen Sie es in Reichweite des<br/>Geräts (10 m/33 Fuß).</li> <li>Weitere Informationen finden Sie unter www.garmin.com/bluetooth.</li> </ul>                                                                                         |

# Index

#### Symbole

2D-, 3D-Kartenansicht 63

#### A

Abbiegehinweise 27 Abbiegeliste 27 Adressen 14 Akku 75 aktualisieren Software 4 Aktuelle Position speichern 18 Anbringen des Geräts Armaturenbrett 71 aus Halterung nehmen 72 Windschutzscheibe 75 Angebote 58 anzeigen 59 deaktivieren 59 Anpassen des Geräts Anrufe annehmen 32 auflegen 32

stumm schalten 33 Zu Hause 33 Ansagesprache 66 Anzeigeeinstellungen 66 Armaturenbrett-Klebeplatte 71 Aufbewahren des Geräts 69 Aufladen des Geräts 1, 75

#### в

Bearbeiten Favoriten 19 gespeicherte Route 21 Kartensymbol ändern 19 Kategorien ändern 19 Ziele 21 Zu Hause-Position 13 Benutzerdaten löschen 70 Benutzermodus 6 Benutzer-POIs 74 Bildschirmschaltflächen 7 Bluetooth-Technologie 31–34 eigener Name 67 Einstellungen 67 mit Mobiltelefon koppeln 31 über Positionskarte anrufen 16 Breiten- und Längengrad 15

#### С

cityXplorer-Karten 11, 30 Computer anschließen 3

#### D

Dateien löschen 61 unterstützte Dateiformate 60 Detailkarten 60, 67 Diakritische Zeichen 7 display timeout 66

#### Е

ecoRoute 37–40 ecoChallenge-Ergebnis 39 KFZ-Stromanschluss 38 Streckenübersicht 40 Verbrauch angleichen 38 Einheitenrechner 42 Entfernen der Halterung 72 Extras 35–40, 74

### F

Fahranweisungen 27 Favorites 18–19 Feedback zu POIs 17 Fehlerbehebung 75 Flugstatus 45 Fußgängermodus Einstellungen 63

#### G

Geocaching 15 Geräte-ID 62 Geschwindigkeitsbeschränkung Symbol 25 GPS Einstellungen 62 Simulator 18

#### Н

Helligkeit Hilfe 35 Hinzufügen von Zwischenstopps Historische Verkehrsinformationen 65 Hörbücher 35 laden 36 Lesezeichen 37 wiedergeben 36

I In Fahrtrichtung 63

#### J

JPEG-Bilddateien 60

#### Κ

Karten anzeigen 63 Datenlayout 63 Design 63 Detailgrad 63 Fehler 17 Fußgänger 29 hinzufügen 73 Informationen 67 Kinoprogramme 44 Koordinaten 15 Koppeln von Mobiltelefonen 31 Kraftstoffpreise 45 Kreuzungsansicht 28 Kürzlich gefundene Positionen 15

#### L

Lautstärke anpassen 5 Lokale Events 45 löschen alle Benutzerdaten 70 Bilder 41 Dateien 61 Favoriten 19 Kürzlich gefunden (Liste) 15 Routen 21 Zeichen 7 Luftlinien-Navigation 13, 65

#### Μ

Mailbox 32 maps purchasing 73 MapSource 60, 73 Maßeinheiten umrechnen 42 Massenspeichermodus 60 Melden von Kartenfehlern 18 microSD-Speicherkarte 4 myGarmin-Nachrichten 45 myStart 3 myTrends 26

#### Ν

Nach Hause 13 Nächste Abbiegung 28 Navigation 25 Einstellungen 63 Foto 16 Fußgänger 29 Luftlinie 13 Neuberechnung von Routen 12 nüLinkl-Funktionen 44 nüLinkl-Online-Services Konto beim Shop 46 nüLink! services store account 46 nüMaps Lifetime 73 nüRoute 63

#### 0

Öffentliche Verkehrsmittel Straßenkarten 30 Vermeidungen 64

#### Ρ

Parken 12 Pflegen des Geräts 69 PhotoNavigation Bilder laden 16 picture viewer 41 PIN Bluetooth 32 points of interest finding 10 Points of Interest POI Loader 60 Positionskarte 16

#### R

Radar-Info Alarme 49 Datenbank 49 melden 49 Scouts 50 Rechner 42 registering the device 4 Registrieren des Geräts 4 Reinigen des Geräts 69 Reisecomputer 26 Informationen zurücksetzen 26 Routen anhalten 13 berechnen 64 Luftlinie 13.65 Routenplanung 20 Routenprognose 26

#### S

saving your current location 18 Schützen des Geräts 69

Screenshots 42 Serviceeinrichtungen in der Nähe 35 Sicherheitsmodus 62 Sicherung austauschen 71 Software Version 62 Speicherkarte 60 speichern gefundene Positionen 18 Sprachbefehl aktivieren 22 Aktivierungsausdruck 22 Bedienungstipps 23 Navigation 23 rotes Symbol 23 Symbole und Töne 23 Sprachsteuerung 22 Sprachwahl 34 Stau 54-59 Abonnement aktivieren 57 Ereignisse 54 trafficTrends 65

Verkehrsfunkabonnements hinzufügen 68 Streckenübersicht 40 Stumm schalten Audio 5 Telefonanruf 33 Suchen von Positionen gespeicherte Positionen (Favoriten) 19 mithilfe von Fotos 16 nach Adresse 14 nach Koordinaten 15 nach Namen 14 nach Postleitzahl 14 system settings 62

## Т

Tastatur 7 Sprachmodus 7 Telefonbuch 49 Tracker 51 Positionen anderer verfolgen 53 Trackingfreunde einladen 52

#### U

Umbenennen von Routen 21 Umleitungen 12 Umrechnen Einheiten 42 Währung 42 updating maps 4 software 4 USB 76

#### ٧

Verkehrsmeldungen 54 Vermeiden Diebstahl 70 öffentliche Verkehrsmittel 64 Stau 55 Straßentypen 65

#### W

Weltzeituhr 42 Wetter 44 Wo bin ich? 35

Z Zeiteinstellungen 62 Zubehör 74 Zu Hause Position festlegen 13 Telefonnummer 33 Zurücksetzen maximales Tempo 27 Reisedaten 27 Zu Hause-Position 13

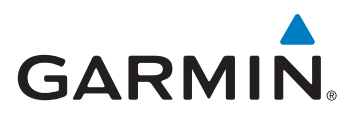

© 2011-2012 Garmin Ltd. oder deren Tochtergesellschaften

Garmin International, Inc. 1200 East 151st Street, Olathe, Kansas 66062, USA

Garmin (Europe) Ltd. Liberty House, Hounsdown Business Park, Southampton, Hampshire, SO40 9LR, Großbritannien

Garmin Corporation No. 68, Zangshu 2nd Road, Xizhi Dist., New Taipei City, 221, Taiwan (R.O.C.)

www.garmin.com

Januar 2012 Teilenummer 190-01287-32 Überarb. C Gedruckt in Taiwan